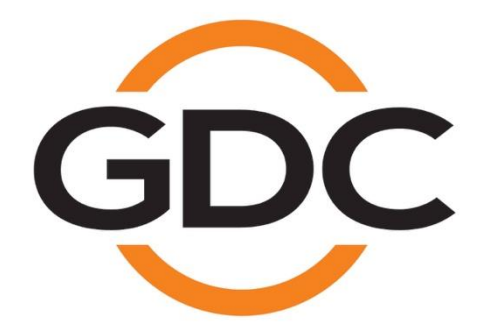

User Manual For QMS-1000 Quality Management System Document Version 4.0.2.02

Software Version 4.0.2700

December 20, 2016

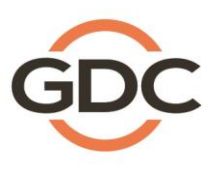

Powering your digital cinema experience

# **Table of Contents**

| 1.   | Introduction                                           | . 4 |
|------|--------------------------------------------------------|-----|
| 1.1  | Operating Requirements                                 | . 4 |
| 1.2  | Overall Function                                       | . 4 |
| 1.3  | Tests Environment and Benchmark Values                 | . 5 |
|      |                                                        |     |
| 2.   | Sensor Device Setup                                    | . 6 |
| 2.1  | Packing List                                           | . 6 |
| 2.2  | Sensor Device Configuration                            | . 8 |
| 2.3  | Mounting Sensor Device                                 | 10  |
|      |                                                        |     |
| 3.   | TMS Setup                                              | 14  |
| 3.1  | Add Sensor Device to TMS                               | 15  |
| 3.2  | Import and Distribution of Test Contents and KDM       | 16  |
| 3.3  | Server Playlist Creation and Transfer                  | 23  |
| 3.4  | Profile Setup                                          | 27  |
| 3.5  | Screen Information                                     | 30  |
|      |                                                        |     |
| 4.   | Running Test                                           | 36  |
| 4.1. | 2D Profile - Optimal Projection Benchmark Values       | 36  |
| 4.2. | 2D Profile - SMPTE Standard Benchmark Values           | 39  |
| 4.3. | 3D Profile - Optimal Projection Benchmark Values       | 40  |
| 4.4. | 3D Profile - SMPTE Standard Benchmark Values           | 42  |
| 4.5  | 3D Profile Dual Projector Optimal Projection Benchmark | 43  |
|      |                                                        |     |
| 5.   | Automatic Foot Lambert Calibrations                    | 45  |
|      |                                                        |     |
| 6.   | Results Analysis and Solutions                         | 46  |
| 6.1  | Results Analysis                                       | 46  |
| 6.2  | Solution                                               | 48  |

+52 55 8851 1198

+91 022 4044 0500

+61 407 040 744

+86 400 886 0966 (Toll Free)

### **CONTACTS AND OFFICES**

Website: www.gdc-tech.com Email: info@gdc-tech.com

#### 24/7 Engineering Support Hotline:

North America Europe North Asia South East Asia +1 877 743 2872 (Toll Free) +34 928 912 295 +852 3520 0920 +65 6100 4328

### Hong Kong (Headquarters)

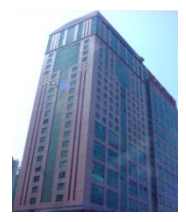

Unit 1-7, 20th Floor, Kodak House II, 39 Healthy Street East, North Point, Hong Kong

Tel: +852 2507 9555

### China (Beijing)

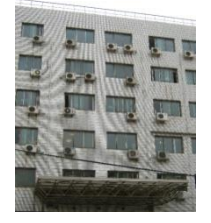

Rm. 609-618, Office Building,20# Xinde Street, Xicheng District, Beijing, P.R. China 100088

Tel: +86 10 6205 7040

## China (Shenzhen)

Latin America

China

India

Australia/ New Zealand

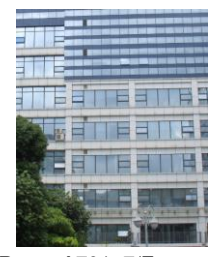

Room A701, 7/F, Languang Technology Building, No.7 Xinxi Road, North Zone, HighTech Park, Nanshan District, Shenzhen, China Tel: +86 755 8608 6000

### Spain(Barcelona)

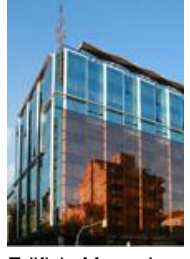

Edificio Mercurio Vía Augusta, 59, desp. 607 08006 Barcelona, Spain

Tel: +34 93 159 51 75

### Peru (Lima)

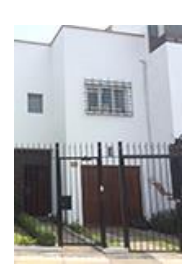

Calle Manuel Miota 170, Miraflores Lima 18, Perú

Tel: +51 1 340-5146

### USA (Los Angeles)

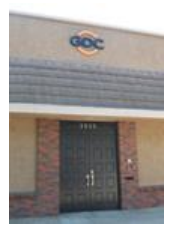

1016 West Magnolia Boulevard, Burbank, CA 91506, USA

Tel: +1 818 972 4370 / +1 877 743 2872 (Toll Free) Brazil (São Paulo)

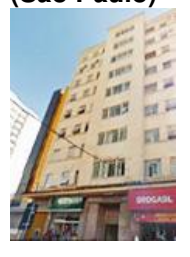

Rua da Penha, 426, 4º andar, conjunto 43, CEP 18010-001 -Sorocaba/SP – Brasil Tel: +55 15 33269301

### Singapore

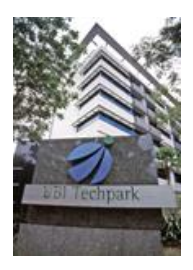

10 Ubi Crescent, Ubi Tech Park, Lobby B, #06-25 Singapore 408564 Tel: +65 6222 1082

### Indonesia (Jakarta)

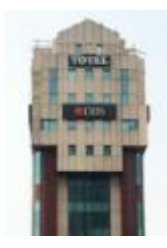

Total Building Lantai 4 Suite 0401, Jl. Letjen S. Parman Kav. 106A, Kel Tomang, Kec. Grogol Petamburan, Jakarta Barat 11440, Indonesia

Tel: +62 21 2920 4691

### Japan (Tokyo)

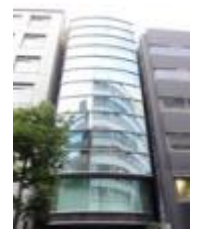

3F, Kyobashi-Chuo Bldg, 1-14-7 Kyobashi Chuo-ku, Tokyo 104-0031, Japan

Tel: +81 3 5524 2607

### India (Mumbai)

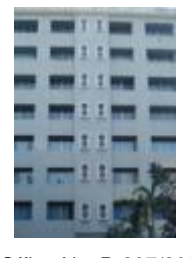

Office No. B-207/208, Everest Chamber, Andheri Kurla Road, Marol, Andheri (East), Mumbai-400 059, India

Tel: +91 22 4044 0500

### Mexico (Mexico City)

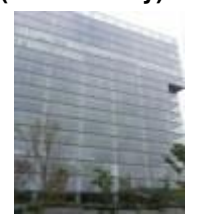

Av. Del peñon 411 esq. Ote 168 Col. Moctezuma 2ª Sección, Venustiano Carranza, Distrito Federal C.P. 15530, Mexico

Tel: +52 55 8526 6220

### United Arab Emirates (Dubai)

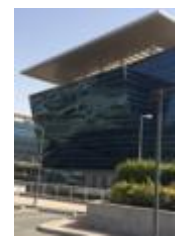

Business Centre, Dubai World Central, PO Box 390667, Dubai UAE

# 1. Introduction

QMS-1000 Quality Management System is designed for cinema auditorium quality control. It manages the quality of projection and audio by measuring and analyzing the luminance, chromaticity and sound pressure level in the cinema hall. These measurements are used for comparison against benchmark values to ensure that the auditorium is operating in optimum condition. They also enable users to identify poorly calibrated lamps, lamps nearing end of life, projector color problems, defective audio components etc. QMS is an integrated part of the GDC Theatre Management System.

# 1.1 Operating Requirements

TMS software with QMS-1000 enabled must be installed into the Windows PC before it can work with the QMS-1000 sensor device. There will be a quality tab enabled in TMS software. Operating Requirements:

- TMS software (with QMS-1000 enabled) installed in Windows PC
- QMS-1000 sensor device, USB Power Adapter, Network Cable
- Sensor device mounting kit

## 1.2 Overall Function

QMS-1000 sensor device must be physically mounted on the rear wall or in the centre location in the cinema hall. It should be setup in a network environment and linked to all digital cinema equipment including the TMS/QMS and NOC.

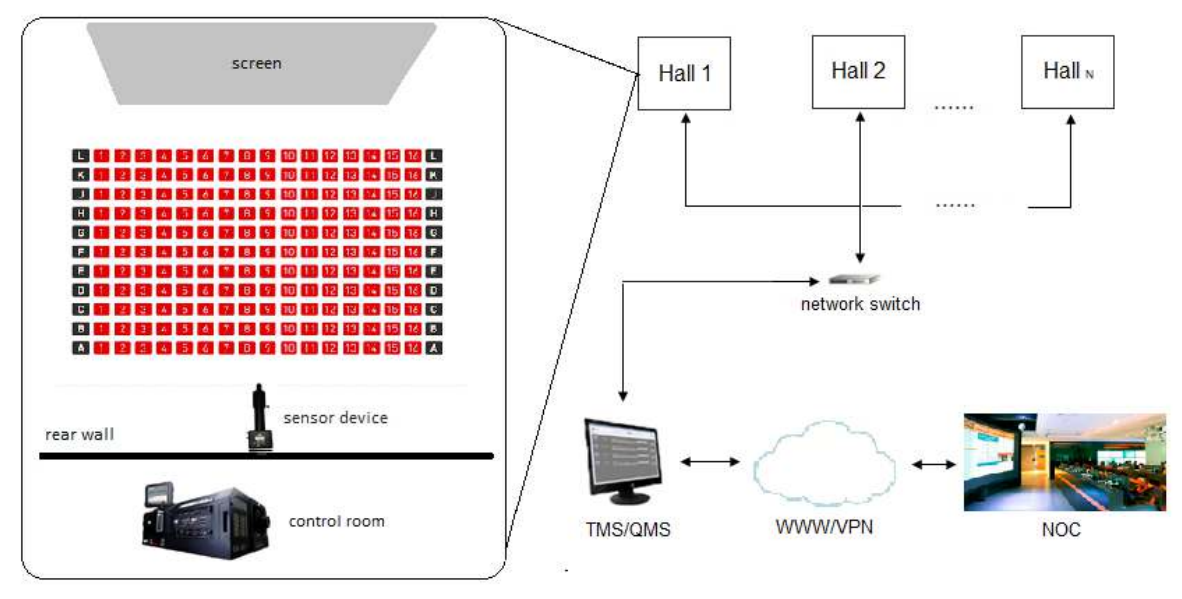

Sensor Device:

• Measures the screen brightness, color values and hall sound pressure level.

TMS/QMS:

Initializes the testing process, starts playback of standard test contents on server, displays and records the test results.
 <u>GDC-NOC:</u>

Retrieves and monitors theater QMS tests, exports test results data.

## 1.3 Tests Environment and Benchmark Values

From TMS/QMS, tests are executed and compared against SMPTE standard or optimal projection values. The test results can be saved and send from QMS/TMS to NOC to inform the user that the results are passed, warning or critical levels.

### For SMPTE Standard Test Setup

The sensor device must be physically mounted in the centre location in the cinema hall, sensor location must be set to "center" in TMS/QMS software, and when the test is being carried out, the benchmark values will be fixed to the SMPTE standard values and these values cannot be changed, and the test will be benchmarked according to it.

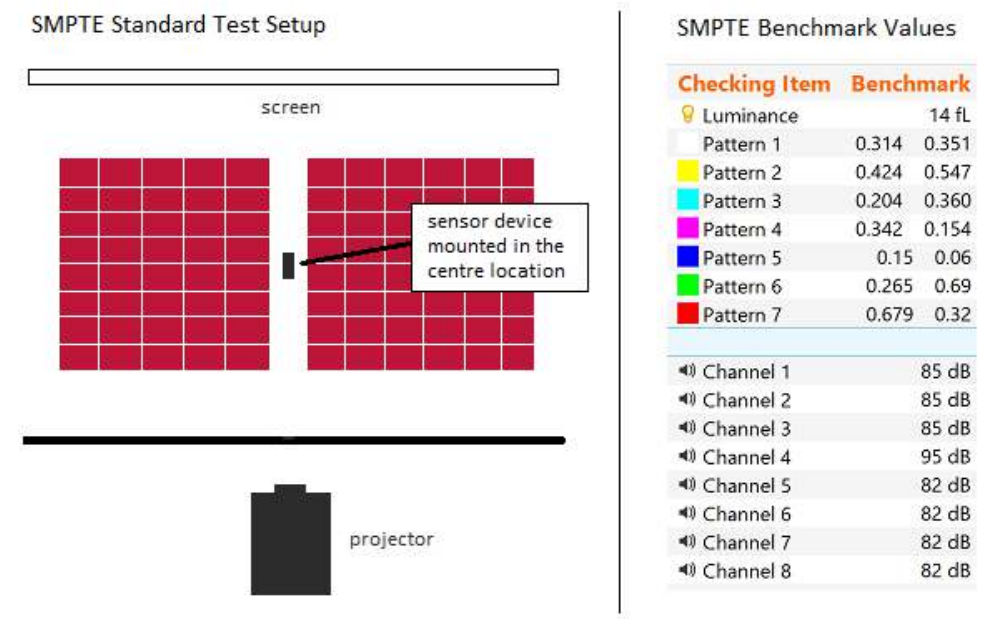

### For Optimal Projection Values Test Setup

The sensor device must be mounted in the rear location in the cinema hall, sensor location must be set to "rear" in TMS/QMS software when the first test is being carried out, it can be saved and set as the first benchmark values, which are considered as the optimal values and periodically when the test is being run, it could be used to compare against this benchmark values.

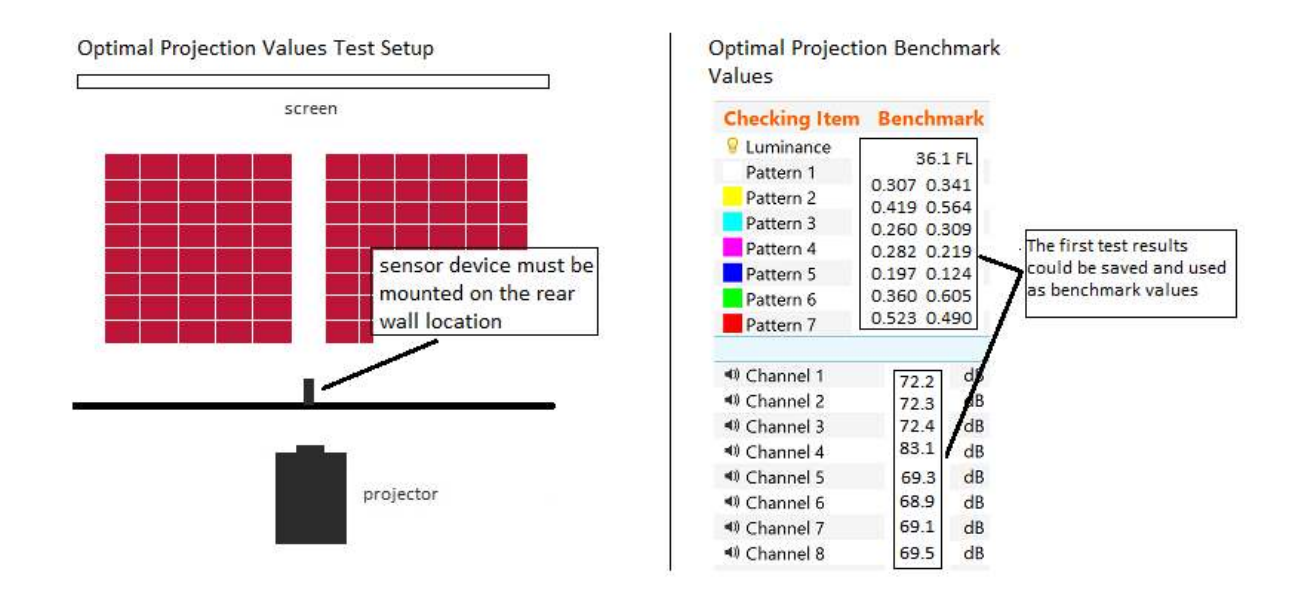

# 2. Sensor Device Setup

The sensor device must be installed and calibrated properly physically before it can be used. It must also be added and configured in TMS software.

# 2.1 Packing List

Check and ensure that the sensor device packing list contains items1 to 3. For mounting kit packing list, the tools may vary. Please check on the packing list in the box to confirm that all items are present.

| No | Name                          | Quantity | Photo |
|----|-------------------------------|----------|-------|
| 1  | Sensor Device                 | 1        |       |
| 2  | AC Power Adapter and<br>Cable | 1        |       |
| 3  | Network Cable                 | 1        |       |

| No | Name              | Quantity | Photo |
|----|-------------------|----------|-------|
| 1  | Directional Mount | 1        |       |
| 2  | Secure Board      | 1        |       |
| 3  | Base Plate        | 1        |       |
| 4  | Black Screw       | 1        |       |

### Mounting Kit Packing List

# 2.2 Sensor Device Configuration

To setup the sensor device configurations and IP address, connect USB power adapter and network cable to it, and connect the other end of network cable to laptop, load a web browser on a windows PC, enter http://169.254.1.6 in the address bar and the main page will be loaded.

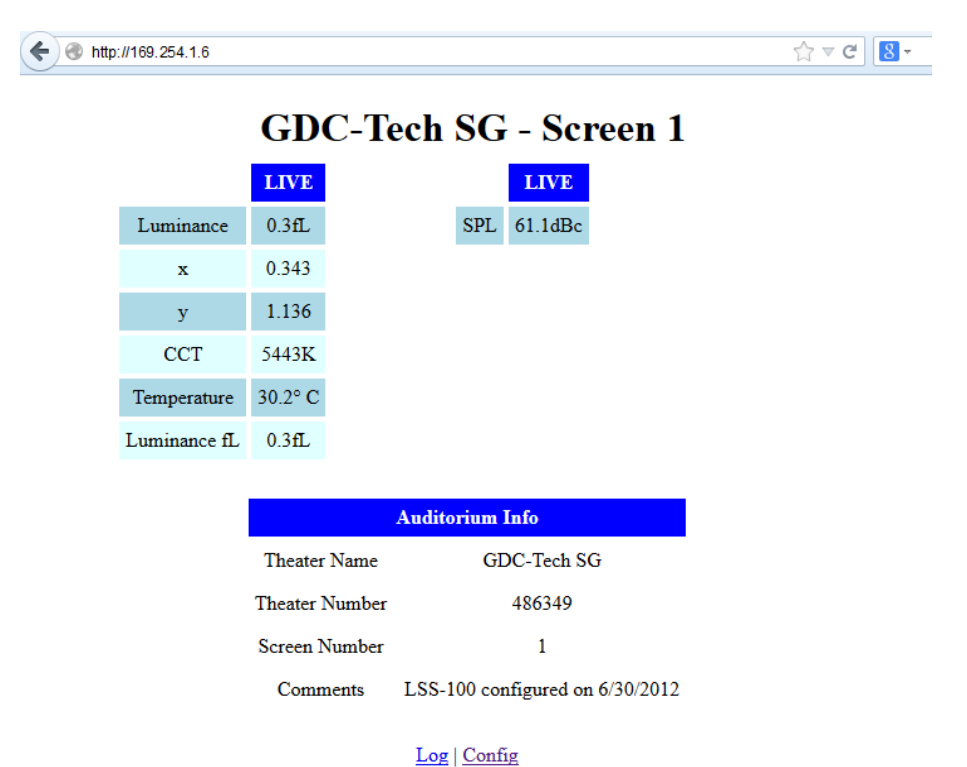

Click the "Config" link to login to the Configuration Page. When prompt, enter the IP address of the sensor, the user name and password (User Name: admin Password: ultra)

| A use      | rname and password are being requested by http://10.128.1.107. The site says: "Protected |
|------------|------------------------------------------------------------------------------------------|
| User Name: | admin                                                                                    |
| Password:  | •••••                                                                                    |
|            | OK Cancel                                                                                |
| _          | Calice                                                                                   |

From Configuration page, select and click the Check Boxes to show the measured data on SPL, Luminance, Chromaticity and Temperature according to user preference, click "Save User Data" to save settings.

#### Web Display Configuration

Select data source for each row of "light table" and the name to be displayed for that row of data. Enter a string for each column of historic data. Use <br/> to break headers into multiple lines as required.

| Light Table                                             |   |                 |                   |      | SPL Table   |           |
|---------------------------------------------------------|---|-----------------|-------------------|------|-------------|-----------|
| Data Source Row Name                                    |   |                 | Column Name Colum |      | Column Name |           |
| 1: Luminance fL                                         | - | 1: Luminance    | 1:                | LIVE | 1:          | : LIVE 8: |
| 2: x                                                    | • | 2: x            | 2:                |      | 2:          | 9:        |
| 3: y                                                    | • | 3: y            | 3:                |      | 3:          | 10:       |
| 4: CCT                                                  | • | 4: CCT          | 4:                |      | 4:          | 11:       |
| 5: none                                                 | • | 5: Temperature  | 5:                |      | 5:          | 12:       |
| 6: Luminance fL                                         | • | 6: Luminance fL | 6:                |      | 6:          | 13:       |
| 7: none                                                 | - | 7:              | 7:                |      | 7:          | 14:       |
| SPL daily maximum limit (log in red if exceeded): 100.0 |   |                 |                   |      |             |           |
| Save User Data                                          |   |                 |                   |      |             |           |

Enter Auditorium Data by keying in the Theater Name, Theatre Number, Screen Number and Comments, click "Save Auditorium Data" to save the settings.

| Auditorium Data                  |  |  |  |  |  |
|----------------------------------|--|--|--|--|--|
| Theater Name: SG                 |  |  |  |  |  |
| Theater Number: 486349           |  |  |  |  |  |
| Screen Number: 1                 |  |  |  |  |  |
| Comments: QMS-1000 configured on |  |  |  |  |  |
| Save Auditorium Data             |  |  |  |  |  |

Enter Network Configurations data by keying in the Host Name, IP Address, Gateway and Subnet Mask, click "Save IP Config and Reboot" to save settings. The IP address will need to be noted for entering TMS software later.

| Network Configuration and Time                              |  |  |  |  |  |  |
|-------------------------------------------------------------|--|--|--|--|--|--|
| MAC Address: 00:23:FC:06:00:7B                              |  |  |  |  |  |  |
| Host Name: SENSOR                                           |  |  |  |  |  |  |
|                                                             |  |  |  |  |  |  |
| IP Address: 10.11.11.12                                     |  |  |  |  |  |  |
| Gateway: 10.11.12.1                                         |  |  |  |  |  |  |
| Subnet Mask: 255.255.255.0                                  |  |  |  |  |  |  |
| Save Config                                                 |  |  |  |  |  |  |
| After hitting Save, you will need to put the new IP address |  |  |  |  |  |  |
| in your browser if you changed the IP address.              |  |  |  |  |  |  |

Enter NTP Configuration, and below it, Sensor Hardware information is shown.

| NTP Configruation          |              |         |               |  |  |  |
|----------------------------|--------------|---------|---------------|--|--|--|
| NTP IP Address:            | 174.143.207. | 151     |               |  |  |  |
| Time Zone Offset           | from UTC     | (hours) | s): -8.000000 |  |  |  |
| Standard Time Al           | breviation:  | SGT     |               |  |  |  |
| DST (Summer Tit            | me) Abbrev   | iation: | SGT           |  |  |  |
| DST (Summer Tit            | me) Observe  | ed: no  | ) 🔻           |  |  |  |
| Save NTP Data              |              |         |               |  |  |  |
|                            |              |         |               |  |  |  |
| Serial Number: 0123        |              |         |               |  |  |  |
| Board Revision: C          |              |         |               |  |  |  |
| Firmware Version: 130612   |              |         |               |  |  |  |
| Bootloader Version: 120530 |              |         |               |  |  |  |

# 2.3 Mounting Sensor Device

Sensor device must be mounted to the center or rear location in the cinema hall. Use the mounting kit provided to mount the sensor device.

Step 1: Secure the Screw, Base Plate and Directional Mount together and assemble them into the base bracket as shown below.

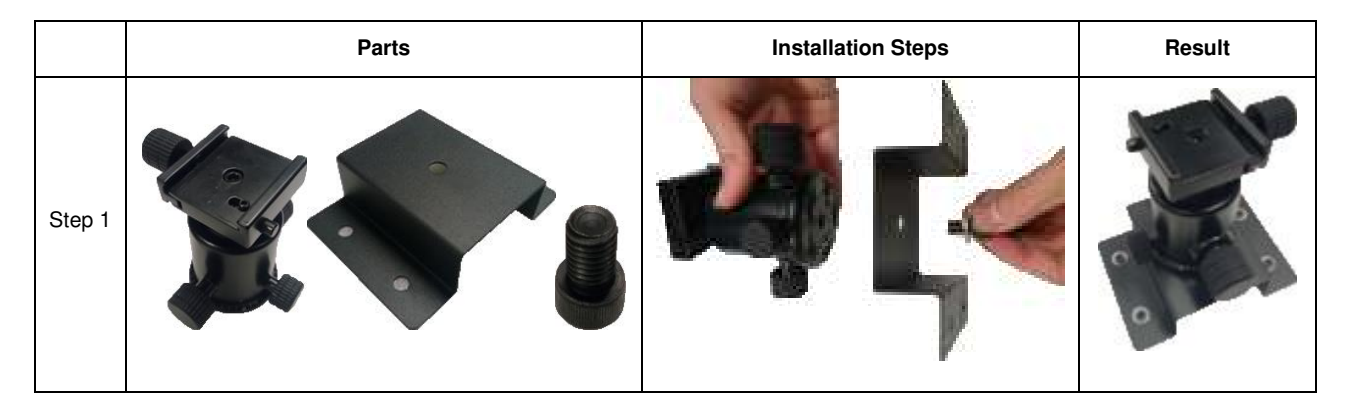

Step 2: Install Sensor Device onto the Secure Board.

|        | Parts | Installation Steps | Result |
|--------|-------|--------------------|--------|
| Step 2 |       |                    |        |

Step 3: Install components from Step 1 and 2 together to get the final assembly part.

|        | Parts | Installation Steps | Result |
|--------|-------|--------------------|--------|
| Step 3 |       |                    |        |

Step 4: Connect the network cable and power cable to the final assembly part.

|        | Parts | Installation Steps | Result |
|--------|-------|--------------------|--------|
| Step 4 |       |                    |        |

Step 5: Screen Distance Calibration with Sensor Device. Make sure that projector is on and load cross test pattern on projector. On the Touch Screen Panel of projector, select "Control" -> "Test Pattern"-> "Cross Diagram".

|                                                                             | DP2K-20C-1190055357                                                                                                    | BRRCO                                                                               |
|-----------------------------------------------------------------------------|----------------------------------------------------------------------------------------------------|-------------------------------------------------------------------------------------|
| Burrangel sectors                                                           | Not partners Automotives<br>Tech partners Antonio Automotives<br>Tech Stati Agreent Partners<br>Constructions<br>Constructions<br>Constr | Prests<br>Prests<br>Service                                                         |
| Conctat.<br>(2) there<br>(2) Seta<br>(2) Terret<br>(2) Terret<br>(2) Terret | NetPrincipality<br>Name and a line of the line of the lin                                                                                                    | Configuration     Configuration     Disonettic     Distabilition     Se Paintenance |
| Server Technolan                                                            | Ceventel - 19438-323 0422-300                                                                                                    | Communietor                                                                         |

Step 6: After loading test pattern, adjust and make sure that the test pattern fully filled the screen as shown below.

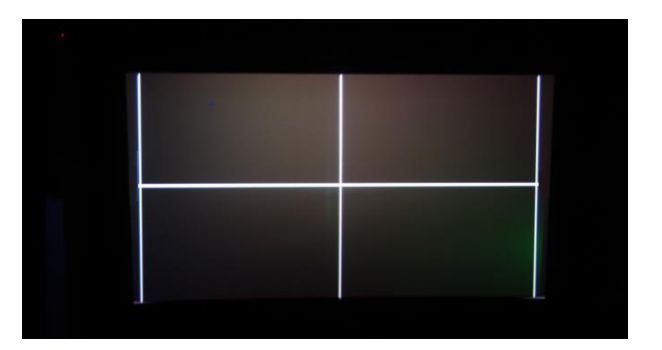

Step 7: Turn on the switch of the LEDS, 2 red LEDS will be projected on screen.

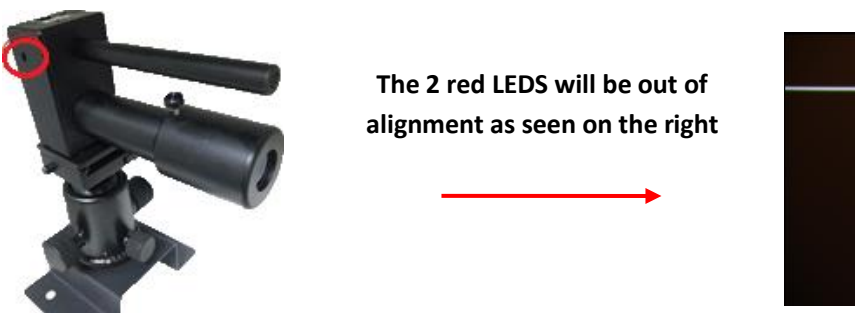

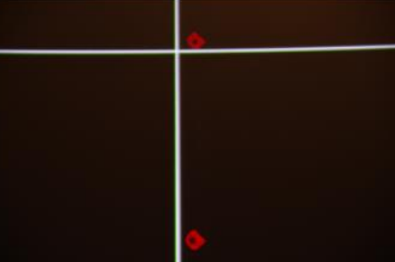

Step 8: Adjust the focus to make it look sharp. Loosen the knob, and turn left/right to adjust the focus, when the display is sharp, tighten the knob.

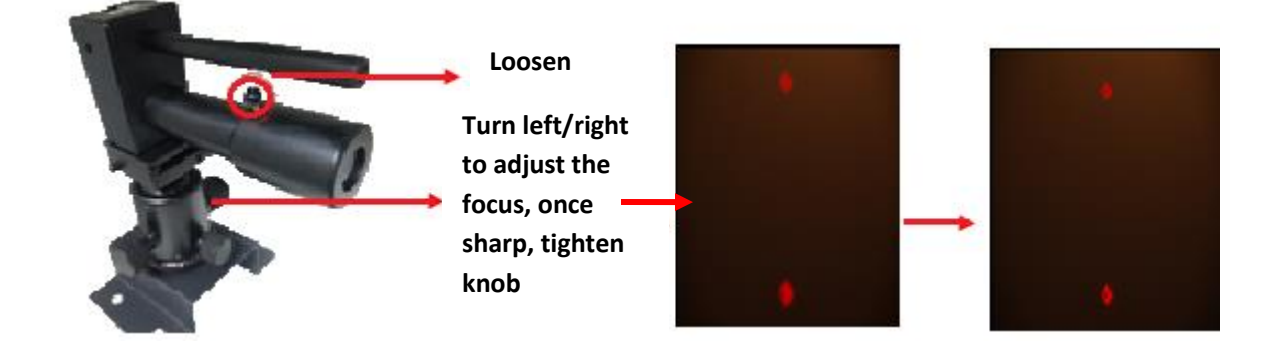

Step 9: Loosen the circle round knob, adjust the knobs and make sure that the distance of the 2 red LEDs is equally far apart as shown below and tighten the knobs.

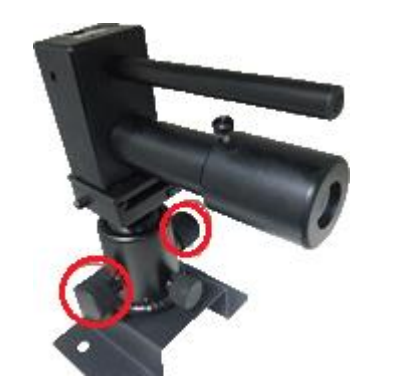

Loosen the knob, adjust and make sure the distance is equally far apart and tighten the knobs.

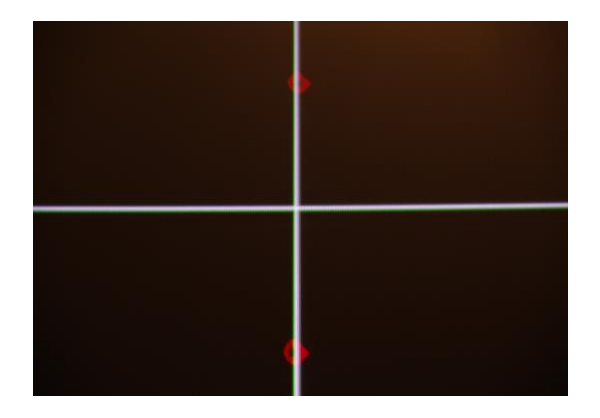

# 3. TMS Setup

TMS software with QMS-1000 will have a Quality tab in the graphical user interface which allows cinema auditorium quality control.

| MS File | View   | Tools              | Help                                |                |           |
|---------|--------|--------------------|-------------------------------------|----------------|-----------|
| Profi   | e Date | Screen             | Luminance Chromaticity Sound Status | Luminance (fL) | 🕅 Benchma |
|         |        |                    |                                     | 20 -           |           |
|         |        |                    |                                     | 15 -           |           |
|         |        |                    |                                     | 10             |           |
|         |        |                    |                                     |                |           |
|         |        |                    |                                     | <b>3</b>       |           |
|         |        |                    |                                     |                |           |
|         |        | Chromaticity (x y) |                                     |                |           |
|         |        | Ē                  |                                     |                |           |
|         |        | 0.6 E              |                                     |                |           |
|         |        | 04                 |                                     |                |           |
|         |        | 0.2                |                                     |                |           |
|         |        | E                  |                                     |                |           |
|         |        |                    |                                     | Sound (dB)     |           |
|         |        |                    |                                     | 100 -          |           |
|         |        |                    |                                     | 90 -           |           |
|         |        | 80                 |                                     |                |           |
|         |        |                    |                                     | 60 -           |           |
|         |        |                    |                                     | 50 -           |           |
|         | _      |                    |                                     | 40 -3          |           |
| Profile | Set a  | II profiles        | to: flat 🔻 Test All                 |                | Details   |
|         |        |                    |                                     |                |           |
|         |        |                    |                                     |                |           |
|         |        |                    | A 🗞 🕻                               |                |           |
| Î       | I H    | 2                  | 105 5 CB Free                       | 0 22 × 1/1 1/1 | - 1/1     |

The supported tests and setup include:

| Mode | Single Projector   | Dual Projector     |
|------|--------------------|--------------------|
| 2D   | Lising 1 projector | Using 1 projector  |
| 2D   | Using i projector  | Using 2 projectors |
| 3D   | Using 1 projector  | Using 2 projectors |

The sensor device will need to be added to TMS software, test contents are needed to be ingested into playback servers, and correct naming SPLs must be created in the playback servers.

## 3.1 Add Sensor Device to TMS

For sensor device to work with TMS software, it must be added as a device and linked to a screen in TMS. From TMS software, select Screen -> Add Devices -> Analyzer

| 4 GDC-TMS                                       |        |      |              |      |       |      |       |       |
|-------------------------------------------------|--------|------|--------------|------|-------|------|-------|-------|
| TMS File View Tools                             | Help   |      |              |      |       |      |       |       |
| Screen                                          | Device |      |              |      |       |      |       | 5-11P |
| A Hall 1<br>Hall 2                              |        | Name | Model        | Туре | τp    | Port |       |       |
| Add Devices Add Devices Add Devices Add Devices |        |      |              |      | •     |      |       |       |
| 🐦 Analyzer                                      |        |      |              |      |       |      |       |       |
| Automation                                      | _      |      | 95.5 GB Free | 45   | ✓ 1/1 | 1/1  | 2 1/1 | all'  |

Select the Device Model, enter the ID, Name, IP address and Port number, and select the Device which linked to the server, and click "OK".

| Type: | Analyzer | Model:    | LSS100 | •      |
|-------|----------|-----------|--------|--------|
| ID:   | Ĩ.       | Name:     |        |        |
| IP:   | 1        | Port:     | 10001  | A<br>V |
| UID:  | 1        | Password: | -      |        |

An entry will be shown below that the Analyzer is successfully linked to selected screen.

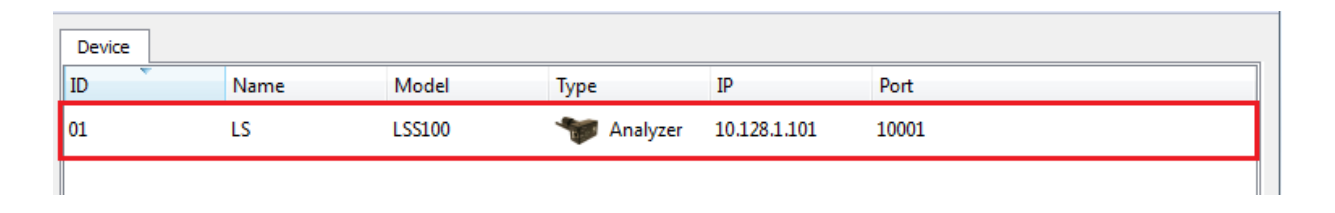

# 3.2 Import and Distribution of Test Contents and KDM

Below table shows all test contents needed in the server. Connect external hard disk drive with contents and ingest all contents into the server.

| No | Content Name                                  |
|----|-----------------------------------------------|
| 1  | QMS-CAL_TST-2D_F_2K_GDC_20150803_OV           |
| 2  | QMS-CAL_TST-2D_S_2K_GDC_20150803_OV           |
| 3  | QMS-CAL_TST-3D_F_2K_GDC_20150803_OV           |
| 4  | QMS-CAL_TST-3D_S_2K_GDC_20150803_OV           |
| 5  | QMS-CHK_TST-2D_F_71_2K_GDC_20150803_OV        |
| 6  | QMS-CHK_TST-2D_S_71_2K_GDC_20150803_OV        |
| 7  | QMS-CHK_TST-3D_F_71_2K_GDC_20150803_OV        |
| 8  | QMS-CHK_TST-3D_S_71_2K_GDC_20150803_OV        |
| 9  | QMS-CHK-DUAL_TST-3D_F_71_2K_GDC_20150803_OV   |
| 10 | QMS-CHK-DUAL_TST-3D_S_71_2K_GDC_20150803_OV   |
| 11 | QMS-CHK-DUAL-1_TST-2D_F_71_2K_GDC_20150803_OV |
| 12 | QMS-CHK-DUAL-1_TST-2D_S_71_2K_GDC_20150803_OV |
| 13 | QMS-CHK-DUAL-2_TST-2D_F_71_2K_GDC_20150803_OV |
| 14 | QMS-CHK-DUAL-2_TST-2D_S_71_2K_GDC_20150803_OV |

Import test contents into TMS using external Hard Disk Drive. Click the Content Tab to go into the Content Management Interface.

|       |                     |             |                                                                                                    |             |            | MANA     | IGE       |                            |          |                        | 2010 | - 124    |      |   |
|-------|---------------------|-------------|----------------------------------------------------------------------------------------------------|-------------|------------|----------|-----------|----------------------------|----------|------------------------|------|----------|------|---|
| L Med | ia in Theatre       | •           |                                                                                                    |             |            |          |           |                            |          |                        | 2    | \$ ٩     |      |   |
| D D   | Kind                | Name        |                                                                                                    |             |            |          |           |                            |          | Duration               | *    |          |      |   |
| 4     | TRAILER             | UP_TLR-3P   | R-3D_F_EN-XX_U                                                                                                    | S-GB_51_2K_ | DI_2009021 | 8_TDC_i3 | D-gb      |                            | 1        | 00:02:30               |      |          |      |   |
| 1     | ADVERTISEMENT       | XPAND_LC    | GO_FLT_3D                                                                                                    |             |            |          |           |                            |          | 00:00:22               |      |          |      |   |
| •     | ADVERTISEMENT       | Missy-Ellic | BD_ADV-1_F_E                                                                                                    | N-XX_US_51_ | 2K_DI_2008 | 0130_FKI | _i3D-g    |                            |          | 00:04:03               |      |          |      |   |
|       | FEATURE             | Beowulf 30  | Raw Bottom S                                                                                                    | ubtitles    |            |          |           |                            |          | 00:01:54               |      |          |      |   |
| 4     | FEATURE             | JUSTIN-BI   | BER-NSN-3D_F                                                                                                    | TR_F_EN-XX_ | OV_51_2K_  | PC_20110 | 126_TDC_i | 3D                         | )        | 01: <mark>44:58</mark> |      |          |      |   |
|       | TRANSITIONAL        | 3D-GLASS    | SES-ON_XSN-2_F_EN-XX_US-G_51_2K_DI_20080118_FOTOKEM_i3D-r<br>LOGO_F_51_2K_20081114_TDC_i3D<br>D_A_FRAMING_2048x858_2.39<br>L_TST_3D_F_2K_GDC_20131106_OV |             |            |          |           |                            | t        | 00:00:07               |      |          |      |   |
|       | ADVERTISEMENT       | TDC-3D_LO   | 3D_LOGO_F_51_2K_20081114_TDC_i3D<br>E_3D_A_FRAMING_2048x858_2.39                                                                                         |             |            |          |           |                            | 1        | 00:00:20               |      |          |      |   |
|       | TEST                | SCOPE_3D    | E_3D_A_FRAMING_2048x858_2.39<br>CAL_TST-3D_F_2K_GDC_20131106_OV                                                                                          |             |            |          |           |                            |          | 00:00:20               |      |          |      |   |
| •     | TEST                | QMS-CAL     | 5_UGO_F_J1_2A_20061114_T0C_ISD<br>= 3D_A_FRAMING_2048x858_2.39<br>CAL_TST-3D_F_2K_GDC_20131106_OV<br>_Test29_F_71_2K_20130523_GDC_OV                     |             |            |          |           | 1                          | 00:00:10 |                        |      |          |      |   |
|       | TEST                | USL3D_Tes   | t29_F_71_2K_201                                                                                                    | 30523_GDC_  | ov         |          |           |                            |          | 00:03:06               | -    |          |      |   |
|       | CENTIIDE            | 2D comp     |                                                                                                    |             |            |          |           |                            | -        | 00.14.40               | •    |          |      |   |
| II CP | features tra        | ilers ad    | vertisement                                                                                                    | policies    | teaser     | test     | rating    | others                     | DCP      | SPL                    | KDM  | 4        | m    |   |
|       |                     |             |                                                                                                    |             |            |          |           | Canad Canador Strate State |          |                        |      | s issues | 1022 | _ |
| K     | nd Name Transfer St | atus Rem    | nark                                                                                                    |             |            |          |           |                            |          |                        |      |          |      |   |
|       |                     |             |                                                                                                    |             |            |          |           |                            |          |                        |      |          |      |   |
|       |                     |             |                                                                                                    |             |            |          |           |                            |          |                        |      |          |      |   |
| _     | )                   |             |                                                                                                    |             |            |          |           |                            |          |                        |      |          |      |   |
| Rem   | ove •               |             |                                                                                                    |             |            |          |           |                            |          |                        |      |          |      |   |
| rich  |                     |             |                                                                                                    |             |            |          |           |                            |          |                        |      |          |      |   |
| maCa  | pport               |             |                                                                                                    |             |            |          |           |                            |          |                        |      |          |      |   |

Click File -> Ingest DCP/KDM at the Menu Tab on the top left of the window.

| File           |
|----------------|
| Ingest DCP/KDM |
| Ingest SPL     |

DCP/KDM Import window will pop up. Locate the drive that contains the test contents. Click the DCP, then click "Ingest Checked" button to ingest the test contents.

| Title | Size Ingest ?                                                                                                    |           | TMS                       |
|-------|----------------------------------------------------------------------------------------------------|-----------|---------------------------|
|       |                                                                                                    |           | 191.7 GB tree of 465.4 GB |
|       | S DCP<br>QMS-CAL_TST-2D_F_2K_GDC_20150803_0V<br>QMS-CAL_TST-3D_F_2K_GDC_20150803_0V<br>QMS-CAL_TST-3D_F_2K_GDC_20150803_0V<br>QMS-CAL_TST-3D_S_2K_GDC_20150803_0V<br>QMS-CHK-DUAL-1_TST-2D_F_71_2K_GDC_20150803_0V<br>QMS-CHK-DUAL-1_TST-2D_F_71_2K_GDC_20150803_0V<br>QMS-CHK-DUAL-2_TST-2D_F_71_2K_GDC_20150803_0V<br>QMS-CHK-DUAL_TST-3D_S_71_2K_GDC_20150803_0V<br>QMS-CHK-DUAL_TST-3D_S_71_2K_GDC_20150803_0V | Local FTP |                           |

Click the subtrom at the bottom of TMS window. Import Display window will pop up and show the ingest status of the test contents.

|   |   | Kind | Name                                             | Status   | Remark |  |
|---|---|------|--------------------------------------------------|----------|--------|--|
| 0 | Î | KDM  | KDM_QMS-CAL_TST-2D_F_2K_GDC_20150803_OV_E00058   | FINISHED |        |  |
| 0 | 1 | PKL  | QMS-CAL_TST-2D_S_2K_GDC_20150803_OV              | FINISHED |        |  |
| 0 | 1 | KDM  | KDM_QMS-CAL_TST-2D_S_2K_GDC_20150803_OV_E00058   | FINISHED |        |  |
| 0 | 1 | KDM  | KDM_QMS-CAL_TST-2D_S_2K_GDC_20150803_OV_E00058   | FINISHED |        |  |
| 0 | 1 | PKL  | QMS-CAL_TST-3D_F_2K_GDC_20150803_OV              | FINISHED |        |  |
| ø | 1 | KDM  | KDM_QMS-CAL_TST-3D_F_2K_GDC_20150803_OV_cert_Dol | FINISHED |        |  |
| • | 1 | KDM  | KDM_QMS-CAL_TST-3D_F_2K_GDC_20150803_OV_E00058   | FINISHED |        |  |
| 0 |   | KDM  | KDM_self_QMS-CAL_TST-3D_F_2K_GDC_20150803_OV_Dvs | FINISHED |        |  |

| N<br>ST Q     | lame<br>MS-CAL_TST-3D_F_                                                                        | 2K GDC 2015080                                                                                                    |                                                                                                    |                                                                                                    |                                                                                                    |                                                                                                    |                                                                                                    |                                                                                                    | ONE                                                                                                    |                                                                                                    |
|---------------|-------------------------------------------------------------------------------------------------|----------------------------------------------------------------------------------------------------|----------------------------------------------------------------------------------------------------|----------------------------------------------------------------------------------------------------|----------------------------------------------------------------------------------------------------|----------------------------------------------------------------------------------------------------|----------------------------------------------------------------------------------------------------|----------------------------------------------------------------------------------------------------|----------------------------------------------------------------------------------------------------|----------------------------------------------------------------------------------------------------|
| ST Q          | MS-CAL_TST-3D_F_                                                                                | 2K GDC 2015080                                                                                                    |                                                                                                    |                                                                                                    |                                                                                                    | L                                                                                                    | uration                                                                                                    |                                                                                                    | CAL TET 2D E 2K                                                                                                    | CDC                                                                                                    |
| CT O          |                                                                                                 | 21 000 2010000                                                                                                    | LOV                                                                                                    |                                                                                                    |                                                                                                    | 0                                                                                                    | 0:00:10                                                                                                    |                                                                                                    | 20150803_0V                                                                                                    | _GDC_                                                                                                    |
| JI Q          | MS-CAL_TST-3D_S                                                                                 | 2K_GDC_20150803                                                                                                    | _ov                                                                                                    |                                                                                                    |                                                                                                    | 0                                                                                                    | 0:00:10                                                                                                    |                                                                                                    | HUTD & COLOOD                                                                                                    |                                                                                                    |
| ST Q          | MS-CHK-DUAL_TST                                                                                 | -3D_F_71_2K_GD0                                                                                                    | _20150803_OV                                                                                                    |                                                                                                    |                                                                                                    | 0                                                                                                    | 0:03:07                                                                                                    | -                                                                                                    | b223-47a7-8bc7-                                                                                                    |                                                                                                    |
| ST Q          | MS-CHK-DUAL_TST                                                                                 | -3D_S_71_2K_GD0                                                                                                    | 20150803_OV                                                                                                    |                                                                                                    |                                                                                                    | 0                                                                                                    | 0:03:07                                                                                                    | =                                                                                                    | c85e0ea5916f                                                                                                    |                                                                                                    |
| ST Q          | MS-CHK_TST-3D_F                                                                                 | 71_2K_GDC_2015                                                                                                    | 0512_OV                                                                                                    |                                                                                                    |                                                                                                    | 0                                                                                                    | 0:01:41                                                                                                    |                                                                                                    | TYPE: test                                                                                                    | 0                                                                                                    |
| ST Q          | QMS-CHK_TST-3D_S_71_2K_GDC_20150803_0V 00:01:41<br>OMS-CAL_TST-2D_F_2K_GDC_20150803_0V 00:00:10 |                                                                                                    |                                                                                                    |                                                                                                    |                                                                                                    |                                                                                                    |                                                                                                    |                                                                                                    | TI DATE ON                                                                                                    |                                                                                                    |
| ST Q          | QMS-CAL_TST-2D_F_2K_GDC_20150803_OV 00:00:10                                                    |                                                                                                    |                                                                                                    |                                                                                                    |                                                                                                    |                                                                                                    |                                                                                                    | 1 Ineatre_store                                                                                                    |                                                                                                    |                                                                                                    |
| ST Q          | QMS-CAL_TST-2D_S_2K_GDC_20150803_OV 00:00:10                                                    |                                                                                                    |                                                                                                    |                                                                                                    |                                                                                                    |                                                                                                    |                                                                                                    |                                                                                                    |                                                                                                    |                                                                                                    |
| ST Q          | MS-CHK-DUAL-1_T                                                                                 | ST-2D_F_71_2K_G                                                                                                    | DC_20150803_0                                                                                                    | VC                                                                                                    |                                                                                                    | 0                                                                                                    | 0:03:07                                                                                                    |                                                                                                    |                                                                                                    |                                                                                                    |
| ST Q          | MS-CHK-DUAL-1_T                                                                                 | ST-2D_S_71_2K_G                                                                                                    | DC_20150803_0                                                                                                    | DV V                                                                                                    |                                                                                                    | 0                                                                                                    | 0:03:07                                                                                                    | _                                                                                                    |                                                                                                    |                                                                                                    |
| ςτ ∩          |                                                                                                 | CT 2D E 71 2V G                                                                                                    | DC 20150902.0                                                                                                    | 11/2                                                                                                    |                                                                                                    | 0                                                                                                    | 0.01.41                                                                                                    | +                                                                                                    |                                                                                                    |                                                                                                    |
| atures traile | rs advertisem                                                                                   | ent policies                                                                                                    | teaser t                                                                                                    | est rating                                                                                                    | others                                                                                                    | DCP                                                                                                    | SPL                                                                                                    | KDM                                                                                                    | ۱ m                                                                                                    |                                                                                                    |
|               |                                                                                                 |                                                                                                    |                                                                                                    |                                                                                                    |                                                                                                    | -                                                                                                    |                                                                                                    |                                                                                                    |                                                                                                    | _                                                                                                    |
|               | ST Q<br>ST Q<br>ST Q<br>ST Q<br>ST Q<br>ST Q<br>ST Q<br>ST Q                                    | ST QMS-CHK-DUAL_TST<br>ST QMS-CHK-DUAL_TST<br>ST QMS-CHK_TST-3D_F<br>ST QMS-CHK_TST-3D_F<br>ST QMS-CAL_TST-2D_F<br>ST QMS-CAL_TST-2D_S<br>ST QMS-CHK-DUAL-1_T<br>ST QMS-CHK-DUAL-1_T<br>ST QMS-CHK-DUAL-1_T<br>T QMS-CHK-DUAL-1_T<br>T QMS-CHK-DUAL-1_T<br>T QMS-CHK-DUAL-1_T<br>T QMS-CHK-DUAL-1_T<br>T QMS-CHK-DUAL-1_T<br>T Traisfer Status Remark | ST         QMS-CHK-DUAL_TST-3D_F_71_2K_GOC           ST         QMS-CHK-DUAL_TST-3D_S_71_2K_GOC           ST         QMS-CHK_TST-3D_F_71_2K_GOC_2015(           ST         QMS-CHK_TST-3D_S_71_2K_GOC_2015(           ST         QMS-CHK_TST-3D_F_71_2K_GOC_2015(           ST         QMS-CAL_TST-2D_S_7L_2K_GOC_2015(           ST         QMS-CAL_TST-2D_S_2K_GOC_20150803           ST         QMS-CAL_TST-2D_S_2K_GOC_20150803           ST         QMS-CHK-DUAL-1_TST-2D_S_71_2K_GOC           ST         QMS-CHK-DUAL-1_TST-2D_S_71_2K_GOC           ST         QMS-CHK-DUAL-1_TST-2D_S_71_2K_GOC           ST         QMS-CHK-DUAL-1_TST-2D_S_71_2K_GOC           ST         QMS-CHK_DUAL-1_TST-2D_S_71_2K_GOC           ST         QMS-CHK_DUAL-1_TST-2D_S_71_2K_GOC           ST         QMS-CHK_DUAL-1_TST-2D_S_71_2K_GOC           ST         QMS-CHK_DUAL-1_TST-2D_S_71_2K_GOC           ST         QMS-CHK_DUAL-1_TST-2D_S_71_2K_GOC           ST         QMS-CHK_DUAL-1_TST-2D_S_71_2K_GOC           ST         QMS-CHK_DUAL-1_TST-2D_S_71_2K_GOC           ST         QMS-CHK_DUAL-1_TST-2D_S_71_2K_GOC           ST         QMS-CHK_DUAL-1_TST-2D_S_71_2K_GOC           ST         QMS-CHK_DUAL-1_TST-2D_S_71_2K_GOC           ST         QMS-CHK_DUAL-1_TST-2D_S_71_2K_GOC | ST         QMS-CHK-DUAL_TST-3D_F_71_2K_GDC_20150803_OV           ST         QMS-CHK-DUAL_TST-3D_S_71_2K_GDC_20150803_OV           ST         QMS-CHK_TST-3D_S_71_2K_GDC_20150803_OV           ST         QMS-CHK_TST-3D_S_71_2K_GDC_20150803_OV           ST         QMS-CAL_TST-2D_F_2K_GDC_20150803_OV           ST         QMS-CAL_TST-2D_F_2K_GDC_20150803_OV           ST         QMS-CAL_TST-2D_S_7L_2K_GDC_20150803_OV           ST         QMS-CHK-DUAL_T_TST-2D_S_71_2K_GDC_20150803_OV           ST         QMS-CHK-DUAL-1_TST-2D_S_71_2K_GDC_20150803_OV           ST         QMS-CHK-DUAL-1_TST-2D_S_71_2K_GDC_20150803_OV           ST         QMS-CHK-DUAL-1_TST-2D_S_71_2K_GDC_20150803_OV           ST         QMS-CHK-DUAL-1_TST-2D_S_71_2K_GDC_20150803_OV           ST         QMS-CHK-DUAL-1_TST-2D_S_71_2K_GDC_20150803_OV           ST         QMS-CHK-DUAL-1_TST-3D_S_71_2K_GDC_20150803_OV           ST         QMS-CHK-DUAL-1_TST-3D_S_71_2K_GDC_20150803_OV           ST         QMS-CHK-DUAL-1_TST-3D_S_71_2K_GDC_20150803_OV           ST         QMS-CHK-DUAL-1_TST-3D_S_71_2K_GDC_20150803_OV           ST         QMS-CHK-DUAL-1_TST-3D_S_71_2K_GDC_20150803_OV           ST         QMS-CHK-DUAL-1_TST-3D_S_71_2K_GDC_20150803_OV           ST         QMS-CHK-DUAL-1_TST-3D_S_71_2K_GDC_20150803_OV           ST         QMS-CHK- | ST         QMS-CHK-DUAL_TST-3D_F_71_2K_GDC_20150803_0V           ST         QMS-CHK-DUAL_TST-3D_F_71_2K_GDC_20150803_0V           ST         QMS-CHK_TST-3D_F_71_2K_GDC_20150803_0V           ST         QMS-CHK_TST-3D_F_71_2K_GDC_20150803_0V           ST         QMS-CAL_TST-2D_F_2K_GDC_20150803_0V           ST         QMS-CAL_TST-2D_F_2K_GDC_20150803_0V           ST         QMS-CAL_TST-2D_S_2K_GDC_20150803_0V           ST         QMS-CHK_DUAL_1_TST-2D_S_71_2K_GDC_20150803_0V           ST         QMS-CHK-DUAL-1_TST-2D_S_71_2K_GDC_20150803_0V           ST         QMS-CHK-DUAL-1_TST-2D_S_71_2K_GDC_20150803_0V           ST         QMS-CHK-DUAL-1_TST-2D_S_71_2K_GDC_20150803_0V           ST         QMS-CHK-DUAL-1_TST-2D_S_71_2K_GDC_20150803_0V           ST         QMS-CHK-DUAL-1_TST-2D_S_71_2K_GDC_20150803_0V           ST         QMS-CHK-DUAL-1_TST-2D_S_71_2K_GDC_20150803_0V           ST         QMS-CHK-DUAL-1_TST-2D_S_71_2K_GDC_20150803_0V           ST         QMS-CHK_DUAL-1_TST-2D_S_71_2K_GDC_20150803_0V           ST         QMS-CHK_DUAL-1_TST-2D_S_71_2K_GDC_20150803_0V           ST         QMS-CHK_DUAL-1_TST-2D_S_71_2K_GDC_20150803_0V           ST         QMS-CHK_DUAL-1_TST-2D_S_71_2K_GDC_20150803_0V           ST         QMS-CHK_DUAL-1_TST-2D_S_71_2K_GDC_20150803_0V           ST         QMS-CHK_DUA | ST     QMS-CHK-DUAL_TST-3D_F_71_2K_GDC_20150803_0V       ST     QMS-CHK-DUAL_TST-3D_F_71_2K_GDC_20150803_0V       ST     QMS-CHK_TST-3D_F_71_2K_GDC_20150803_0V       ST     QMS-CHK_TST-3D_F_71_2K_GDC_20150803_0V       ST     QMS-CAL_TST-2D_F_2K_GDC_20150803_0V       ST     QMS-CAL_TST-2D_F_2K_GDC_20150803_0V       ST     QMS-CHK_TST-2D_F_71_2K_GDC_20150803_0V       ST     QMS-CHK-DUAL-1_TST-2D_F_71_2K_GDC_20150803_0V       ST     QMS-CHK-DUAL-1_TST-2D_F_71_2K_GDC_20150803_0V       ST     QMS-CHK-DUAL-1_TST-2D_S_71_2K_GDC_20150803_0V       ST     QMS-CHK-DUAL-1_TST-2D_S_71_2K_GDC_20150803_0V       ST     QMS-CHK-DUAL-1_TST-2D_S_71_2K_GDC_20150803_0V       ST     QMS-CHK-DUAL-1_TST-2D_S_71_2K_GDC_20150803_0V       ST     QMS-CHK-DUAL-1_TST-2D_S_71_2K_GDC_20150803_0V       ST     QMS-CHK-DUAL-1_TST-2D_S_71_2K_GDC_20150803_0V       ST     QMS-CHK_DUAL-1_TST-2D_S_71_2K_GDC_20150803_0V       ST     QMS-CHK_DUAL-1_TST-2D_S_71_2K_GDC_20150803_0V       ST     QMS-CHK_DUAL-1_TST-2D_S_71_2K_GDC_20150803_0V       ST     QMS-CHK_DUAL-1_TST-2D_S_71_2K_GDC_20150803_0V       ST     QMS-CHK_DUAL-1_TST-2D_S_71_2K_GDC_20150803_0V       ST     QMS-CHK_DUAL-1_TST-2D_S_71_2K_GDC_20150803_0V       ST     QMS-CHK_DUAL-1_TST-2D_S_71_2K_GDC_20150803_0V       ST     QMS-CHK_DUAL-1_TST-2D_S_71_2K_GDC_20150803_0V       ST </td <td>ST         QMS-CHK-DUAL_TST-3D_F_71_2K_GDC_20150803_OV         0           ST         QMS-CHK-DUAL_TST-3D_S_71_2K_GDC_20150803_OV         0           ST         QMS-CHK_TST-3D_F_71_2K_GDC_20150803_OV         0           ST         QMS-CHK_TST-3D_F_71_2K_GDC_20150803_OV         0           ST         QMS-CHK_TST-3D_F_71_2K_GDC_20150803_OV         0           ST         QMS-CHK_TST-3D_F_71_2K_GDC_20150803_OV         0           ST         QMS-CAL_TST-2D_F_2K_GDC_20150803_OV         0           ST         QMS-CHK-DUAL-1_TST-2D_F_71_2K_GDC_20150803_OV         0           ST         QMS-CHK-DUAL-1_TST-2D_F_71_2K_GDC_20150803_OV         0           ST         QMS-CHK-DUAL-1_TST-2D_S_71_2K_GDC_20150803_OV         0           ST         QMS-CHK-DUAL-1_TST-2D_S_71_2K_GDC_20150803_OV         0           ST         QMS-CHK-DUAL-1_TST-2D_S_71_2K_GDC_20150803_OV         0           ST         QMS-CHK-DUAL-1_TST-2D_S_71_2K_GDC_20150803_OV         0           ST         QMS-CHK-DUAL-1_TST-2D_S_71_2K_GDC_20150803_OV         0           ST         QMS-CHK-DUAL-1_TST-2D_S_71_2K_GDC_20150803_OV         0           ST         QMS-CHK-DUAL-1_TST-2D_S_71_2K_GDC_20150803_OV         0           ST         QMS-CHK-DUAL-1_TST-2D_S_71_2K_GDC_20150803_OV         0           ST</td> <td>ST         QMS-CHK-DUAL_TST-3D_F_71_2K_GDC_20150803_OV         00:03:07           ST         QMS-CHK-DUAL_TST-3D_S_71_2K_GDC_20150803_OV         00:03:07           ST         QMS-CHK_TST-3D_S_71_2K_GDC_20150803_OV         00:01:41           ST         QMS-CHK_TST-3D_S_71_2K_GDC_20150803_OV         00:00:10           ST         QMS-CAL_TST-2D_F_2K_GDC_20150803_OV         00:00:10           ST         QMS-CAL_TST-2D_S_71_2K_GDC_20150803_OV         00:00:10           ST         QMS-CAL_TST-2D_S_71_2K_GDC_20150803_OV         00:00:10           ST         QMS-CHK-DUAL-1_TST-2D_S_71_2K_GDC_20150803_OV         00:03:07           ST         QMS-CHK-DUAL-1_TST-2D_S_71_2K_GDC_20150803_OV         00:03:07           ST         QMS-CHK-DUAL-1_TST-2D_S_71_2K_GDC_20150803_OV         00:03:07           ST         QMS-CHK-DUAL-1_TST-2D_S_71_2K_GDC_20150803_OV         00:03:07           ST         QMS-CHK-DUAL-1_TST-2D_S_71_2K_GDC_20150803_OV         00:03:07           ST         QMS-CHK-DUAL-1_TST-2D_S_71_2K_GDC_20150803_OV         00:03:07           ST         QMS-CHK-DUAL-1_TST-2D_S_71_2K_GDC_20150803_OV         00:03:07           ST         QMS-CHK-DUAL-1_TST-2D_S_71_2K_GDC_20150803_OV         00:03:07           ST         MS         MS         MS         00:01:41           MS</td> <td>ST         QMS-CHK-DUAL_TST-3D_F_T1_2K_GDC_20150803_OV         00:03:07           ST         QMS-CHK-DUAL_TST-3D_F_T1_2K_GDC_20150803_OV         00:03:07           ST         QMS-CHK_TST-3D_F_T1_2K_GDC_20150803_OV         00:03:07           ST         QMS-CHK_TST-3D_F_T1_2K_GDC_20150803_OV         00:01:41           ST         QMS-CHK_TST-3D_F_T1_2K_GDC_20150803_OV         00:00:01:0           ST         QMS-CAL_TST-2D_F_ZK_GDC_20150803_OV         00:00:01:0           ST         QMS-CAL_TST-2D_S_ZK_GDC_20150803_OV         00:00:01:0           ST         QMS-CHK-DUAL-1_TST-2D_S_T1_ZK_GDC_20150803_OV         00:00:01:0           ST         QMS-CHK-DUAL-1_TST-2D_S_T1_ZK_GDC_20150803_OV         00:03:07           ST         QMS-CHK-DUAL-1_TST-2D_S_T1_ZK_GDC_20150803_OV         00:03:07           ST         QMS-CHK-DUAL-1_TST-2D_S_T1_ZK_GDC_20150803_OV         00:03:07           ST         QMS-CHK-DUAL-1_TST-2D_S_T1_ZK_GDC_20150803_OV         00:03:07           ST         QMS-CHK_DUAL-1_TST-2D_S_T1_ZK_GDC_20150803_OV         00:03:07           ST         QMS-CHK_DUAL-1_TST-2D_S_T1_ZK_GDC_20150803_OV         00:03:07           ST         QMS-CHK_DUAL-1_TST-2D_S_T1_ZK_GDC_20150803_OV         00:03:07           ST         QMS-CHK_DUAL-1_TST-2D_S_T1_ZK_GDC_20150803_OV         00:03:07           ST</td> <td>ST       QMS-CHK-DUAL_TST-3D_F_71_2K_GDC_20150803_OV       00:03:07       b223:47a7-8bc7-c6350e3301         ST       QMS-CHK-DUAL_TST-3D_S_71_2K_GDC_20150803_OV       00:03:07       b723:47a7-8bc7-c6350e3301         ST       QMS-CHK_TST-3D_S_71_2K_GDC_20150803_OV       00:01:41       b723:47a7-8bc7-c6350e3301         ST       QMS-CHK_TST-3D_S_71_2K_GDC_20150803_OV       00:01:41       b723:47a7-8bc7-c6350e3301         ST       QMS-CHK_TST-3D_S_71_2K_GDC_20150803_OV       00:01:41       b77PE: test         ST       QMS-CAL_TST-2D_F_2K_GDC_20150803_OV       00:00:10       b77PE: test         ST       QMS-CAL_TST-2D_S_71_2K_GDC_20150803_OV       00:00:01:0       b77PE: test         ST       QMS-CHK-DUAL-1_TST-2D_S_71_2K_GDC_20150803_OV       00:00:01:0       b77PE: test         ST       QMS-CHK-DUAL-1_TST-2D_S_71_2K_GDC_20150803_OV       00:00:00:07       st         ST       QMS-CHK-DUAL-1_TST-2D_S_71_2K_GDC_20150803_OV       00:00:00:07       st         ST       QMS-CHK-DUAL-1_TST-2D_S_71_2K_GDC_20150803_OV       00:00:00:07       st         ST       QMS-CHK-DUAL-1_TST-2D_S_71_2K_GDC_20150803_OV       00:00:00:07       st         ST       QMS-CHK-DUAL-1_TST-2D_S_71_2K_GDC_20150803_OV       00:00:00:07       st         ST       QMS-CHK-DUAL-1_TST-2D_S_71_2K_GDC_20150803_OV       00:00:01</td> | ST         QMS-CHK-DUAL_TST-3D_F_71_2K_GDC_20150803_OV         0           ST         QMS-CHK-DUAL_TST-3D_S_71_2K_GDC_20150803_OV         0           ST         QMS-CHK_TST-3D_F_71_2K_GDC_20150803_OV         0           ST         QMS-CHK_TST-3D_F_71_2K_GDC_20150803_OV         0           ST         QMS-CHK_TST-3D_F_71_2K_GDC_20150803_OV         0           ST         QMS-CHK_TST-3D_F_71_2K_GDC_20150803_OV         0           ST         QMS-CAL_TST-2D_F_2K_GDC_20150803_OV         0           ST         QMS-CHK-DUAL-1_TST-2D_F_71_2K_GDC_20150803_OV         0           ST         QMS-CHK-DUAL-1_TST-2D_F_71_2K_GDC_20150803_OV         0           ST         QMS-CHK-DUAL-1_TST-2D_S_71_2K_GDC_20150803_OV         0           ST         QMS-CHK-DUAL-1_TST-2D_S_71_2K_GDC_20150803_OV         0           ST         QMS-CHK-DUAL-1_TST-2D_S_71_2K_GDC_20150803_OV         0           ST         QMS-CHK-DUAL-1_TST-2D_S_71_2K_GDC_20150803_OV         0           ST         QMS-CHK-DUAL-1_TST-2D_S_71_2K_GDC_20150803_OV         0           ST         QMS-CHK-DUAL-1_TST-2D_S_71_2K_GDC_20150803_OV         0           ST         QMS-CHK-DUAL-1_TST-2D_S_71_2K_GDC_20150803_OV         0           ST         QMS-CHK-DUAL-1_TST-2D_S_71_2K_GDC_20150803_OV         0           ST | ST         QMS-CHK-DUAL_TST-3D_F_71_2K_GDC_20150803_OV         00:03:07           ST         QMS-CHK-DUAL_TST-3D_S_71_2K_GDC_20150803_OV         00:03:07           ST         QMS-CHK_TST-3D_S_71_2K_GDC_20150803_OV         00:01:41           ST         QMS-CHK_TST-3D_S_71_2K_GDC_20150803_OV         00:00:10           ST         QMS-CAL_TST-2D_F_2K_GDC_20150803_OV         00:00:10           ST         QMS-CAL_TST-2D_S_71_2K_GDC_20150803_OV         00:00:10           ST         QMS-CAL_TST-2D_S_71_2K_GDC_20150803_OV         00:00:10           ST         QMS-CHK-DUAL-1_TST-2D_S_71_2K_GDC_20150803_OV         00:03:07           ST         QMS-CHK-DUAL-1_TST-2D_S_71_2K_GDC_20150803_OV         00:03:07           ST         QMS-CHK-DUAL-1_TST-2D_S_71_2K_GDC_20150803_OV         00:03:07           ST         QMS-CHK-DUAL-1_TST-2D_S_71_2K_GDC_20150803_OV         00:03:07           ST         QMS-CHK-DUAL-1_TST-2D_S_71_2K_GDC_20150803_OV         00:03:07           ST         QMS-CHK-DUAL-1_TST-2D_S_71_2K_GDC_20150803_OV         00:03:07           ST         QMS-CHK-DUAL-1_TST-2D_S_71_2K_GDC_20150803_OV         00:03:07           ST         QMS-CHK-DUAL-1_TST-2D_S_71_2K_GDC_20150803_OV         00:03:07           ST         MS         MS         MS         00:01:41           MS | ST         QMS-CHK-DUAL_TST-3D_F_T1_2K_GDC_20150803_OV         00:03:07           ST         QMS-CHK-DUAL_TST-3D_F_T1_2K_GDC_20150803_OV         00:03:07           ST         QMS-CHK_TST-3D_F_T1_2K_GDC_20150803_OV         00:03:07           ST         QMS-CHK_TST-3D_F_T1_2K_GDC_20150803_OV         00:01:41           ST         QMS-CHK_TST-3D_F_T1_2K_GDC_20150803_OV         00:00:01:0           ST         QMS-CAL_TST-2D_F_ZK_GDC_20150803_OV         00:00:01:0           ST         QMS-CAL_TST-2D_S_ZK_GDC_20150803_OV         00:00:01:0           ST         QMS-CHK-DUAL-1_TST-2D_S_T1_ZK_GDC_20150803_OV         00:00:01:0           ST         QMS-CHK-DUAL-1_TST-2D_S_T1_ZK_GDC_20150803_OV         00:03:07           ST         QMS-CHK-DUAL-1_TST-2D_S_T1_ZK_GDC_20150803_OV         00:03:07           ST         QMS-CHK-DUAL-1_TST-2D_S_T1_ZK_GDC_20150803_OV         00:03:07           ST         QMS-CHK-DUAL-1_TST-2D_S_T1_ZK_GDC_20150803_OV         00:03:07           ST         QMS-CHK_DUAL-1_TST-2D_S_T1_ZK_GDC_20150803_OV         00:03:07           ST         QMS-CHK_DUAL-1_TST-2D_S_T1_ZK_GDC_20150803_OV         00:03:07           ST         QMS-CHK_DUAL-1_TST-2D_S_T1_ZK_GDC_20150803_OV         00:03:07           ST         QMS-CHK_DUAL-1_TST-2D_S_T1_ZK_GDC_20150803_OV         00:03:07           ST | ST       QMS-CHK-DUAL_TST-3D_F_71_2K_GDC_20150803_OV       00:03:07       b223:47a7-8bc7-c6350e3301         ST       QMS-CHK-DUAL_TST-3D_S_71_2K_GDC_20150803_OV       00:03:07       b723:47a7-8bc7-c6350e3301         ST       QMS-CHK_TST-3D_S_71_2K_GDC_20150803_OV       00:01:41       b723:47a7-8bc7-c6350e3301         ST       QMS-CHK_TST-3D_S_71_2K_GDC_20150803_OV       00:01:41       b723:47a7-8bc7-c6350e3301         ST       QMS-CHK_TST-3D_S_71_2K_GDC_20150803_OV       00:01:41       b77PE: test         ST       QMS-CAL_TST-2D_F_2K_GDC_20150803_OV       00:00:10       b77PE: test         ST       QMS-CAL_TST-2D_S_71_2K_GDC_20150803_OV       00:00:01:0       b77PE: test         ST       QMS-CHK-DUAL-1_TST-2D_S_71_2K_GDC_20150803_OV       00:00:01:0       b77PE: test         ST       QMS-CHK-DUAL-1_TST-2D_S_71_2K_GDC_20150803_OV       00:00:00:07       st         ST       QMS-CHK-DUAL-1_TST-2D_S_71_2K_GDC_20150803_OV       00:00:00:07       st         ST       QMS-CHK-DUAL-1_TST-2D_S_71_2K_GDC_20150803_OV       00:00:00:07       st         ST       QMS-CHK-DUAL-1_TST-2D_S_71_2K_GDC_20150803_OV       00:00:00:07       st         ST       QMS-CHK-DUAL-1_TST-2D_S_71_2K_GDC_20150803_OV       00:00:00:07       st         ST       QMS-CHK-DUAL-1_TST-2D_S_71_2K_GDC_20150803_OV       00:00:01 |

When the ingestion is completed, the content will be added to TMS Theatre\_Store.

From Theatre\_Store, transfer all the test contents to the server that will run the test. Select test content, right-click and select "Transfer CPL(s)".

| IS Fi   | le View Tool           | s Help                 |                         |                            |            |                                    |   |
|---------|------------------------|------------------------|-------------------------|----------------------------|------------|------------------------------------|---|
|         |                        |                        | M                       |                            |            |                                    |   |
| Thea    | tre_Store              | •                      |                         |                            |            | C Q qms                            | 1 |
| D       | Kind                   | Name                   |                         |                            | Duration 🔺 | QMS-                               |   |
| 1       | TEST                   | QMS-CAL_TST-3D_F_2K_G  | DC_20150803_OV          |                            | 00:00:10   | GDC 20150803 OV                    | - |
|         | TEST                   | QMS-CAL_TST-3D_S_2K_G  | DC_20150803_OV          |                            | 00:00:10   |                                    |   |
| é .     | TEST                   | QMS-CHK-DUAL_TST-3D_   | F_71_2K_GDC_20150803_OV |                            | 00:03:07   | UUID: e2585b9a-<br>bd11-41b6-8dd3- |   |
| 4       | TEST                   | QMS-CHK-DUAL_TST-3D_   | S_71_2K_GDC_20150803_OV |                            | 00:03:07   | df99913fb578                       |   |
| 4       | TEST                   | QMS-CHK_TST-3D_F_71_2  | K_GDC_20150512_OV       |                            | 00:01:41   | TYPE: test                         |   |
|         | TEST                   | QMS-CHK_TST-3D_S_71_2  | K_GDC_20150803_OV       | Transfer CPL (s)           | 00:01:41   | DORATION: 00:01:41                 |   |
|         | TEST                   | QMS-CAL_TST-2D_F_2K_G  | DC_20150803_OV          | V-it.                      | 00:00:10   | Theatre_Store                      |   |
|         | TEST                   | QMS-CAL_TST-2D_S_2K_G  | DC_20150803_OV          | venty                      | 00:00:10   |                                    |   |
|         | TEST                   | QMS-CHK-DUAL-1_TST-2   | D_F_71_2K_GDC_20150803_ | Quick Verify               | 00:03:07   |                                    |   |
|         | TEST                   | QMS-CHK-DUAL-1_TST-2   | D_S_71_2K_GDC_20150803_ | Delete Content             | 00:03:07   |                                    |   |
|         | тест                   | OME OUR DUAL STET S    | D E 71 2V CDC 20150002  |                            | 00.01.41   |                                    |   |
| IL COL  | and an other states of |                        | Continue Automation     | Add Contents for Live Play |            | ]                                  |   |
| III CPL | Teatures               | trailers advertisement | policies teaser         | Open containing directory  | LP SPL KDM | 4                                  |   |
| Kir     | d Name Trans           | fer Status Remark      | L_                      | , , ,                      | 1          |                                    |   |
|         |                        |                        |                         |                            |            |                                    |   |
|         |                        |                        |                         |                            |            |                                    |   |
|         |                        |                        |                         |                            |            |                                    | _ |
| Remo    | ve 🔻                   |                        |                         |                            |            |                                    |   |
|         |                        |                        |                         |                            |            |                                    |   |
| meCon   | nect                   |                        |                         |                            |            |                                    |   |
| mscor   |                        |                        |                         |                            |            |                                    |   |
| niscor  |                        |                        |                         |                            |            |                                    |   |
| Inscor  |                        |                        |                         |                            |            |                                    |   |
| linscor |                        |                        | -~ 🔊                    |                            |            |                                    |   |
|         |                        |                        | - → 🔊                   |                            |            |                                    |   |

In the Content(s) tab, check Theatre\_Store as source and select destination at Send content(s) to Screen(s) tab, then click "Send" button.

| ontent(s):                                                                                                    | Send content(s) to Screens(s):      |
|----------------------------------------------------------------------------------------------------|-------------------------------------|
| <ul> <li>QMS-CAL_TST-3D_F_2K_GDC_20150803_OV</li> <li>Theatre_Store</li> <li>QMS-CAL_TST-3D_S_2K_GDC_20150803_OV</li> <li>Theatre_Store</li> <li>QMS-CHK-DUAL_TST-3D_F_71_2K_GDC_20150803_OV</li> <li>Theatre_Store</li> <li>QMS-CHK-DUAL_TST-3D_S_71_2K_GDC_20150803_OV</li> <li>Theatre_Store</li> <li>QMS-CHK_TST-3D_F_71_2K_GDC_20150512_OV</li> <li>Theatre_Store</li> </ul> | Theatre Store     Hall 1     Hall 2 |
| elect a time:                                                                                                    | Select all screen(s)                |
| Now Preference time ( 01:00 )                                                                                                    |                                     |
| 02/24/2016 - 11:08 +                                                                                                    |                                     |
|                                                                                                    |                                     |

Click the *k* button at the bottom right of TMS window. Transfer Display window will pop up and show the transfer status of the contents that are being transferred from Theatre\_Store to the selected destination.

| Destination |   | Туре | Title                                         | Schedule time | Status | Remark |
|-------------|---|------|-----------------------------------------------|---------------|--------|--------|
| Hall 1 (14) |   |      |                                               |               |        |        |
| (           | 0 | CPL  | QMS-CAL_TST-3D_F_2K_GDC_20150803_OV           |               | Done   |        |
|             | 0 | CPL  | QMS-CAL_TST-3D_S_2K_GDC_20150803_OV           |               | Done   |        |
|             | 2 | CPL  | QMS-CHK-DUAL_TST-3D_F_71_2K_GDC_20150803_OV   |               | Done   |        |
|             | 2 | CPL  | QMS-CHK-DUAL_TST-3D_S_71_2K_GDC_20150803_OV   |               | Done   |        |
| 6           | 2 | CPL  | QMS-CHK_TST-3D_F_71_2K_GDC_20150512_OV        |               | Done   |        |
|             | 0 | CPL  | QMS-CHK_TST-3D_S_71_2K_GDC_20150803_OV        |               | Done   |        |
|             | 2 | CPL  | QMS-CAL_TST-2D_F_2K_GDC_20150803_0V           |               | Done   |        |
| •           | 2 | CPL  | QMS-CAL_TST-2D_S_2K_GDC_20150803_OV           |               | Done   |        |
| •           | 0 | CPL  | QMS-CHK-DUAL-1_TST-2D_F_71_2K_GDC_20150803_OV |               | Done   |        |
|             | 0 | CPL  | QMS-CHK-DUAL-1_TST-2D_S_71_2K_GDC_20150803_OV |               | Done   |        |
|             | 2 | CPL  | QMS-CHK-DUAL-2_TST-2D_F_71_2K_GDC_20150803_OV |               | Done   |        |
|             | 2 | CPL  | QMS-CHK-DUAL-2_TST-2D_S_71_2K_GDC_20150803_OV |               | Done   |        |
| 6           | 2 | CPL  | QMS-CHK_TST-2D_F_71_2K_GDC_20150512_OV        |               | Done   |        |
| •           | 0 | CPL  | QMS-CHK_TST-2D_S_71_2K_GDC_20150512_OV        |               | Done   |        |
|             |   |      |                                               |               |        |        |
|             |   |      |                                               |               |        |        |
|             |   |      |                                               |               |        |        |

Once the transfer is completed, the contents will be stored in both Theatre\_Store and the selected server.

| QMS-<br>CAL_TST-3D_F_2K_GDC_20<br>150803_0V                                                                                                    |
|----------------------------------------------------------------------------------------------------|
| UUID: b6352034-<br>b223-47a7-8bc7-c85e0ea5916f<br>TYPE: test<br>DURATION: 00:00:10<br>FRAME RATE: 24 1<br>ASPECT RATIO: 1.85<br>FILE SIZE: 30.38 MB |
| Hall 1                                                                                                    |

The contents will not be able to playback without valid KDMs from supplier. The local icon indicates that the needed KDM is not yet available in the testing server.

| 3D | Kind | Name                                          | Duration | QMS-                        |
|----|------|-----------------------------------------------|----------|-----------------------------|
| -  | TEST | QMS-CAL_TST-3D_F_2K_GDC_20150803_OV           | 00:00:10 | 150803_0V                   |
| -  | TEST | QMS-CAL_TST-3D_S_2K_GDC_20150803_OV           | 00:00:10 |                             |
|    | TEST | QMS-CHK-DUAL_TST-3D_F_71_2K_GDC_20150803_OV   | 00:03:07 | b223-47a7-8bc7-c85e0ea5916f |
|    | TEST | QMS-CHK-DUAL_TST-3D_S_71_2K_GDC_20150803_OV   | 00:03:07 | TYPE: test                  |
|    | TEST | QMS-CHK_TST-3D_F_71_2K_GDC_20150512_OV        | 00:01:41 | DURATION: 00:00:10          |
| -  | TEST | QMS-CHK_TST-3D_S_71_2K_GDC_20150803_OV        | 00:01:41 | ASPECT RATIO: 1.85          |
|    | TEST | QMS-CAL_TST-2D_F_2K_GDC_20150803_OV           | 00:00:10 | FILE SIZE: 30.38 MB         |
|    | TEST | QMS-CAL_TST-2D_S_2K_GDC_20150803_OV           | 00:00:10 |                             |
|    | TEST | QMS-CHK-DUAL-1_TST-2D_F_71_2K_GDC_20150803_OV | 00:03:07 | Hall 1                      |
|    | TEST | QMS-CHK-DUAL-1_TST-2D_S_71_2K_GDC_20150803_OV | 00:03:07 | Theatre Store               |
|    | TEST | QMS-CHK-DUAL-2_TST-2D_F_71_2K_GDC_20150803_OV | 00:01:41 |                             |
|    | TEST | QMS-CHK-DUAL-2_TST-2D_S_71_2K_GDC_20150803_OV | 00:01:41 |                             |
|    | TEST | QMS-CHK_TST-2D_F_71_2K_GDC_20150512_OV        | 00:01:41 |                             |
|    | TEST | QMS-CHK_TST-2D_S_71_2K_GDC_20150512_OV        | 00:01:41 |                             |
|    |      |                                               |          |                             |
|    |      |                                               |          |                             |

Go to Theare\_Store, the "No" status in Transferred? column indicates that the KDMs in the Theatre\_Store are yet to transfer to their corresponding servers.

| Status   | Content Name                                  | KDM ID          | Valid Before   | Valid After    | Transferred? |
|----------|-----------------------------------------------|-----------------|----------------|----------------|--------------|
| <b>~</b> | QMS-CHK-DUAL-2_TST-2D_S_71_2K_GDC_20150803_OV | 3f3230b7-9f43   | 2020-08-04T12: | 2015-08-03T12: | No           |
| <b>~</b> | QMS-CHK-DUAL-1_TST-2D_S_71_2K_GDC_20150803_OV | af60eba6-960d   | 2025-01-01T08: | 2015-08-03T11: | No           |
| <b>~</b> | QMS-CHK-DUAL-1_TST-2D_F_71_2K_GDC_20150803_OV | 9ee278ae-8294   | 2020-08-04T11: | 2015-08-03T11: | No           |
| <b>~</b> | QMS-CAL_TST-3D_S_2K_GDC_20150803_OV           | 1d2ef06f-6837-4 | 2020-08-04T11: | 2015-08-03T11: | No           |
| <b>*</b> | QMS-CAL_TST-3D_F_2K_GDC_20150803_OV           | 45b84787-367a   | 2020-08-04T15: | 2015-08-03T15: | No           |
| <b>~</b> | QMS-CAL_TST-2D_F_2K_GDC_20150803_OV           | 41173a47-d604   | 2020-08-04T12: | 2015-08-03T12: | No           |
| <b>~</b> | QMS-CHK_TST-3D_F_71_2K_GDC_20150512_OV        | 65ecce40-9998   | 2025-01-01T08: | 2015-05-13T16: | No           |
| <b>~</b> | QMS-CHK-DUAL_TST-3D_F_71_2K_GDC_20150803_OV   | 5945e6c4-5e94   | 2020-08-04T12: | 2015-08-03T12: | No           |
| <b>~</b> | QMS-CHK-DUAL-2_TST-2D_F_71_2K_GDC_20150803_OV | c863b865-c6ae   | 2020-08-04T12: | 2015-08-03T12: | No           |
| <b>*</b> | QMS-CHK-DUAL-1_TST-2D_F_71_2K_GDC_20150803_OV | 4a250337-c344   | 2020-08-04T11: | 2015-08-03T11: | No           |
| <b>~</b> | QMS-CAL_TST-2D_S_2K_GDC_20150803_OV           | 5ab03d03-66ff   | 2020-08-04T11: | 2015-08-03T11: | No           |
| <b>~</b> | QMS-CHK-DUAL_TST-3D_S_71_2K_GDC_20150803_OV   | 8aa79b85-c150   | 2020-08-04T12: | 2015-08-03T12: | No           |
| <b>*</b> | QMS-CHK-DUAL-1_TST-2D_S_71_2K_GDC_20150803_OV | 15ff7e70-d082   | 2020-08-04T11: | 2015-08-03T11: | No           |
| <b>*</b> | QMS-CHK-DUAL-2_TST-2D_S_71_2K_GDC_20150803_OV | 17762dd0-c6fc   | 2020-08-04T12: | 2015-08-03T12: | No           |
| <b>~</b> | QMS-CAL_TST-3D_F_2K_GDC_20150803_OV           | a5abd69e-4f13   | 2025-01-01T08: | 2015-08-03T15: | No           |

Select the contents that are needed to be sent to the testing server, right-click at the selected contents, click "Send" button to send.

| Status   | Content Name                                  |              | KDM ID             | Valid Before |     | Valid After  | -   |
|----------|-----------------------------------------------|--------------|--------------------|--------------|-----|--------------|-----|
| ¥        | QMS-CAL_TST-2D_S_2K_GDC_20150803_0V           |              | c0bbfd3c-a961      | 2020-08-04T  | 11: | 2015-08-03TJ | 1:  |
| <b>~</b> | QMS-CHK-DUAL_TST-3D_F_71_2K_GDC_20150803_OV   | Connel       |                    | -04T         | 12: | 2015-08-03T1 | .2: |
| *        | QMS-CHK-DUAL-1_TST-2D_S_71_2K_GDC_20150803_OV | Send         |                    | 04T          | 11: | 2015-08-03TJ | 1:  |
| 4        | QMS-CAL_TST-2D_S_2K_GDC_20150803_0V           | Purge expire | d KDMs (current vi | ew) 04T      | 11: | 2015-08-03TJ | 1:  |
| ¥        | QMS-CHK-DUAL_TST-3D_S_71_2K_GDC_20150803_OV   | Delete       |                    | 01T          | 08: | 2015-08-03TJ | 2:  |
| ¥        | QMS-CAL_TST-3D_F_2K_GDC_20150803_0V           |              | 3eta65a5-9b9b      | 2020-08-04T  | 15: | 2015-08-03TJ | 5:  |
| ¥        | QMS-CHK-DUAL_TST-3D_F_71_2K_GDC_20150803_OV   |              | a4a33fae-44a8      | 2020-08-04T  | 12: | 2015-08-03TJ | 2:  |
| 4        | QMS-CAL_TST-2D_F_2K_GDC_20150803_OV           |              | 41173a47-d604      | 2020-08-04T  | 12: | 2015-08-03T1 | .2: |
| ¥        | QMS-CHK-DUAL-1_TST-2D_S_71_2K_GDC_20150803_OV |              | 4d37fa80-c7c1      | 2020-08-04T  | 11: | 2015-08-03TJ | 1:  |
|          | III                                           |              |                    |              |     |              | *   |
| - E.     | ature trailers advertisement policies to      | acor tact    | wating other       | 00           | n ( | DI KOM       | 77  |

The KDMs will be sent to the designated server without the need of choosing a server.

| Status | Content Name                                  | KDM ID        | Valid Before        | Valid After         | ^ |
|--------|-----------------------------------------------|---------------|---------------------|---------------------|---|
| ¥      | QMS-CHK-DUAL-1_TST-2D_S_71_2K_GDC_20150803_OV | 6894426b-9296 | 2020-08-04T11:54:33 | 2015-08-03T11:54:33 |   |
| *      | QMS-CAL_TST-2D_S_2K_GDC_20150803_OV           | c0bbfd3c-a961 | 2020-08-04T11:40:04 | 2015-08-03T11:40:04 |   |
| 4      | QMS-CHK-DUAL_TST-3D_F_71_2K_GDC_20150803_OV   | 5945e6c4-5e94 | 2020-08-04T12:42:22 | 2015-08-03T12:42:22 |   |
| ¥      | QMS-CHK-DUAL-1_TST-2D_S_71_2K_GDC_20150803_OV | 15ff7e70-d082 | 2020-08-04T11:54:33 | 2015-08-03T11:54:33 |   |
| *      | QMS-CAL_TST-2D_S_2K_GDC_20150803_OV           | 5ab03d03-66ff | 2020-08-04T11:40:04 | 2015-08-03T11:40:04 | = |
| *      | QMS-CHK-DUAL_TST-3D_S_71_2K_GDC_20150803_OV   | 534aedc8-3fbe | 2025-01-01T08:00:00 | 2015-08-03T12:47:52 |   |
| *      | QMS-CAL_TST-3D_F_2K_GDC_20150803_OV           | 3efa65a5-9b9b | 2020-08-04T15:45:15 | 2015-08-03T15:45:15 |   |
| ¥.     | QMS-CHK-DUAL_TST-3D_F_71_2K_GDC_20150803_OV   | a4a33fae-44a8 | 2020-08-04T12:42:22 | 2015-08-03T12:42:22 |   |
| 4      | QMS-CAL_TST-2D_F_2K_GDC_20150803_OV           | 41173a47-d604 | 2020-08-04T12:49:42 | 2015-08-03T12:49:42 | - |
| •      |                                               |               |                     |                     | * |

# 3.3 Server Playlist Creation and Transfer

After ingesting contents, Server Play Lists (SPLs) will be needed to be created and transferred to the server. There are 14 SPLs to be created on server.

| No | Server Play List Name (SPL) | Content Name                                  |
|----|-----------------------------|-----------------------------------------------|
| 1  | QMS-CHK-S                   | QMS-CHK_TST-2D_S_71_2K_GDC_20150803_OV        |
| 2  | QMS-CHK-F                   | QMS-CHK_TST-2D_F_71_2K_GDC_20150803_OV        |
| 3  | QMS-CHK-3D-S                | QMS-CHK_TST-3D_S_71_2K_GDC_20150803_OV        |
| 4  | QMS-CHK-3D-F                | QMS-CHK_TST-3D_F_71_2K_GDC_20150803_OV        |
| 5  | QMS-CHK-S-DUAL-1            | QMS-CHK-DUAL-1_TST-2D_S_71_2K_GDC_20150803_OV |
| 6  | QMS-CHK-F-DUAL-1            | QMS-CHK-DUAL-1_TST-2D_F_71_2K_GDC_20150803_OV |
| 7  | QMKS-CHK-S-DUAL-2           | QMS-CHK-DUAL-2_TST-2D_S_71_2K_GDC_20150803_OV |
| 8  | QMKS-CHK-F-DUAL-2           | QMS-CHK-DUAL-2_TST-2D_F_71_2K_GDC_20150803_OV |
| 9  | QMS-CHK-3D-S-DUAL           | QMS-CHK-DUAL_TST-3D_S_71_2K_GDC_20150803_OV   |
| 10 | QMS-CHK-3D-F-DUAL           | QMS-CHK-DUAL_TST-3D_F_71_2K_GDC_20150803_OV   |
| 11 | QMS-CAL-S                   | QMS-CAL_TST-2D_S_2K_GDC_20150803_OV           |
| 12 | QMS-CAL-F                   | QMS-CAL_TST-2D_F_2K_GDC_20150803_OV           |
| 13 | QMS-CAL-3D-S                | QMS-CAL_TST-3D_S_2K_GDC_20150803_OV           |
| 14 | QMS-CAL-3D-F                | QMS-CAL_TST-3D_F_2K_GDC_20150803_OV           |

At Content Tab, select Create, and click "New SPL".

| D Kind                   | Nam<br>RAILER UP_T | ie<br>1.R-3R-3D F FN-XX US          |                 |                |         |           | Duration    | Size              | _    |
|--------------------------|--------------------|-------------------------------------|-----------------|----------------|---------|-----------|-------------|-------------------|------|
| - TF                     | RAILER UP_T        | IR-3R-3D F EN-XX US                 |                 |                |         |           |             | 1 5 7 7 F         |      |
| 🗧 📕 TE                   |                    |                                     | s-GB_51_ZK_DI_2 | 0090218_TDC_i  | i3D-gb  |           | 00:02:30    | 4.29 GB           |      |
|                          | EST QMS            | -CAL_TST-3D_F_2K_GD                 | C_20150803_OV   | 1              |         |           | 00:00:10    | 30.38 MB          |      |
| 🚽 📃 TE                   | EST QMS            | -CAL_TST-3D_S_2K_GD                 | C_20150803_OV   | 1              |         |           | 00:00:10    | 29.77 MB          |      |
| 🗧 📃 TE                   | est QMS            | -CHK-DUAL_TST-3D_F                  | _71_2K_GDC_20   | 150803_OV      |         |           | 00:03:07    | 565.95 MB         |      |
| 🚽 📃 TE                   | EST QMS            | -CHK-DUAL_TST-3D_S                  | _71_2K_GDC_20   | 150803_OV      |         |           | 00:03:07    | 561.83 MB         |      |
| = TE                     | EST QMS            | -CHK_TST-3D_F_71_2K                 | _GDC_20150512   | _ov            |         |           | 00:01:41    | 310.73 MB         |      |
| 🛋 📃 TE                   | EST QMS            | -CHK_TST-3D_S_71_2K                 | _GDC_20150803   | _ov            |         |           | 00:01:41    | 309.71 MB         |      |
| 🚽 📃 T F                  | RAILER LORA        | X-3D_TLR-B_S_EN-XX                  | INT_51_2K_UP_   | 20111115_MPS   | _i3D_OV |           | 00:02:31    | 2.26 GB           |      |
| 🚽 🔰 FE                   | EATURE Beov        | Beowulf 3D GBusted Bottom Subtitles |                 |                |         | 00:01:54  | 1.39 GB     |                   |      |
| -                        |                    |                                     | 111             |                |         | 4         |             |                   | ٠    |
| all CPL f                | eatures trailers   | advertisement                       | policies te     | aser test      | rating  | others    | SPL         |                   |      |
| 5PL Name:<br>Number of C | lips:              | Server Type:<br>Duration:           | Alterna         | tive input 🔻 📘 | New SPL | Copy Show | Delete CPLs | Save SPL Exit Edi | itor |

Server Type window will pop up. Click the drop-down menu and select D-Cinema, then click "OK" button.

| 4 Server Type             | 8 X    |  |  |  |  |  |
|---------------------------|--------|--|--|--|--|--|
| Please select server type |        |  |  |  |  |  |
| D-Cinema                  | •      |  |  |  |  |  |
| ОК                        | Cancel |  |  |  |  |  |

SPL name window will pop up. Enter the corresponding SPL name in the text box, then click "OK" button.

| 4 SPL name       | 8 X   |
|------------------|-------|
| Please enter SPL | name: |
| QMS-CHK-S        |       |
|                  | Canal |

Select contents [QMS-CHK\_TST-2D\_F\_71\_2K\_GDC\_20150803\_OV] and drag into empty column below SPL Name, then click "Save SPL" button. Save SPL window will pop up. Check on Theatre\_Store as the location and click "OK" button to save. The created SPL will be saved into Theatre\_Store.

| LL Med        | ia in Theatre               | •                                   |                             |                     | 0 9      |              |     |
|---------------|-----------------------------|-------------------------------------|-----------------------------|---------------------|----------|--------------|-----|
| BD            | Kind                        | Name                                |                             |                     | Duration | Size         |     |
|               | TEST                        | QMS-CAL_TST-2D_F_2K_0               | GDC_20150803_OV             |                     | 00:00:10 | 23.50 MB     | r   |
|               | TEST                        | QMS-CAL_TST-2D_S_2K_0               | GDC_20150803_OV             | Save SPI            | ? X      | 23.20 MB     |     |
|               | TEST                        | QMS-CHK-DUAL-1_TST-2                | 2D_F_71_2K_GDC_20150803_0   | Save on E           |          | 437.51 MB    |     |
|               | TEST                        | QMS-CHK-DUAL-1_TST-2                | 2D_S_71_2K_GDC_20150803_0   | Save SPL: QMS-CHK-S |          | 435.45 MB    |     |
|               | TEST                        | QMS-CHK-DUAL-2_TST-2                | 2D_F_71_2K_GDC_20150803_0   | to Location:        |          | 238.84 MB    |     |
|               | TEST                        | QMS-CHK-DUAL-2_TST-2                | 2D_S_71_2K_GDC_20150803_0   | Thursday Chang      |          | 237.51 MB    |     |
|               | TEST                        | QMS-CHK_TST-2D_F_71_                | 2K_GDC_20150512_OV          | Ineatre_store       |          | 238.84 MB    |     |
|               | TEST TEST                   | QMS-CHK_TST-2D_S_71_                | 2K_GDC_20150512_OV          |                     |          | 238.32 MB    |     |
|               | TEST                        | Aaa130_TST-1_F_2K_2015              | 0729_SMPTE                  |                     |          | 8.62 MB      |     |
|               |                             |                                     | III                         |                     |          |              | ۲   |
| all CP        | features                    | trailers advertisement              | policies teaser t           |                     |          |              |     |
| PL Na<br>Iumb | nme: QMS-<br>er of Clips: 1 | CHK-S Server Type: D<br>Duration: 0 | Cinema<br>Alternative input |                     |          | SPL Exit Edi | tor |
|               | 10                          |                                     |                             |                     |          |              |     |

Go to Contents Tab, manage, locate "QMS-CHK-S" SPL, right-click and select "Send to..."

| Theatre_Store | •        |               | MANAGE        |                      | - C Q                                                                         |
|---------------|----------|---------------|---------------|----------------------|-------------------------------------------------------------------------------|
| Name          | Duration | Issue Date    | Validity      | (7 Days Alert)       | QMS-CHK-S                                                                     |
| QMS-CHK-S     | 00:00:10 | 2016-02-24T14 |               | Delete SPL           | UUID: 992cd816-739e-4fae-<br>b344-81d85ff7bab9                                |
|               |          |               |               | Send to              | Content Version ID:<br>da46fcb5-745c-49a6-8035-93dde5580fc9                   |
|               |          |               |               | Export SPL<br>Detail | TYPE: Playlist<br>DURATION: 00:00:10<br>TECHE DATE: Word Eab 24 14:42:E4 2016 |
|               |          |               |               |                      |                                                                               |
|               |          |               |               |                      |                                                                               |
|               |          |               | 55 <b>8</b> 8 |                      |                                                                               |

SPL Transfer Display window will pop up. Check "Send SPL with needed content(s)". Then, check the destination server, then click "Send" button.

| reen(s):                                    | Spi(s):      |          |                     |              |   |
|---------------------------------------------|--------------|----------|---------------------|--------------|---|
| 🖉 🖾 Hall 1                                  | Title        | Duration | Issue Date          | Extra        |   |
| Hall 2                                      | ▶ QMS-CHK-S  | 00:00:10 | 2016-02-24T14:42:54 |              |   |
| Select all screen(s)<br>Send SPL with neede | d content(s) |          |                     | Cond Control | 4 |

Click the Transfer zicon to check if the SPL is being transferred successfully.

| Transfer Display |         |           |               |        |        |  |
|------------------|---------|-----------|---------------|--------|--------|--|
| Destination      | Туре    | Title     | Schedule time | Status | Remark |  |
| a 🖾 Hall 1 (1)   |         |           |               |        |        |  |
|                  | SPL SPL | QMS-CHK-S |               | Done   |        |  |

Note: For the remaining 13 SPLs and contents, follow the same method of creating the first SPL used.

| Shows:                     | QMS-CAL                                                                         | 2                                                 | are Spin                      | New 8          | Show                                 | Delete             | Show                           | Copy Show             |   |                                   |
|----------------------------|---------------------------------------------------------------------------------|---------------------------------------------------|-------------------------------|----------------|--------------------------------------|--------------------|--------------------------------|-----------------------|---|-----------------------------------|
|                            | OMS-CAL_TST-2D_S_3<br>00                                                        | 2K_GDC_20131<br>000:11                            | 106_OV                        |                |                                      |                    |                                |                       |   |                                   |
| J2K Po                     | el Structure Pattern W<br>el Structure Pattern W                                | 2k 2.1.8 (§1<br>4k 2.1.8 (§1                      | •                             |                | ј2к С<br>[00:00                      | MS-CAL<br>:03] PAU | TST-2D_S<br>SE                 | 2K_GDC_20             |   | 3 seconds pause<br>automation cue |
| J2K PI<br>J2K QI<br>J2K QI | inesFrameCrt-51_TST<br>//S-CAL_TST-2D_F_2<br>//S-CAL_TST-2D_S_2                 | -2D-Deluxe<br>K_GDC_20<br>K_GDC_20                | 3DSync                        | Clear          |                                      |                    |                                |                       |   |                                   |
| J2K 3D<br>J2K 3D<br>J2K 01 | OMS-CAL_TST-3D_F<br>OMS-CAL_TST-3D_S<br>AS-CHK-DUAL-1_TST-                      | _2K_GDC_<br>_2K_GDC_<br>2D_F_71_2                 | Start<br>Frame                | Edit<br>Cue    |                                      |                    |                                |                       |   |                                   |
| J2K OI                     | AS-CHK-DUAL-1_TST-                                                              | 2D_S_71_2<br>2D_F_71_2                            | Show Dura                     | ation:00:00    | ):11                                 | 1                  | ₽                              | 🔄 Loop                | - |                                   |
| J2K 01<br>J2K 3D<br>J2K 3D | AS-OHK-DUAL-2_TST-<br>QMS-CHK-DUAL_TST<br>QMS-CHK-DUAL_TST<br>AS-OHK_TST-2D_F_7 | 2D_S_71_2<br>F-3D_F_71_<br>F-3D_S_71_<br>1_2K_GDC | Content<br>Duration<br>Sound: | Kind:<br>:     | test<br>00:00:11<br>12Ch 24<br>48Khz | IBit               | Aspect:<br>Clip:<br>Subtitles: | 2.39<br>Present<br>No |   |                                   |
| J2K OI                     | AS-CHK_TST-2D_S_7                                                               | 1_2K_GDC                                          | Content                       | Format:<br>on: | JPEG20<br>Yes                        | 00                 | KDM:                           |                       |   |                                   |
|                            | Active                                                                          | Show: QMS-C                                       | нк                            |                | Load St                              | now To Pl          | ay                             | Close                 |   |                                   |

After all SPLs are created, a 3 seconds pause automation cue has to be added to both SPLs QMS-CAL and QMS-CAL-3D.

# 3.4 Profile Setup

A new profile has to be created before running a test. There are 4 profiles to be setup.

| No | Profile Name | Mode | Aspect Ratio |
|----|--------------|------|--------------|
| 1  | 2D_Scope     | 2D   | Scope        |
| 2  | 2D_Flat      | 2D   | Flat         |
| 3  | 3D_Scope     | 3D   | Scope        |
| 4  | 3D_Flat      | 3D   | Flat         |

Go to Quality tab, click "Profile" which is located at the bottom left of TMS window.

|                                       | Profile       | Date   | Screen Luminance Chromaticity Sound Status | ; Luminance (fL)   | Benchmar |
|---------------------------------------|---------------|--------|--------------------------------------------|--------------------|----------|
| Test                                  | •             | -      | 📮 Hall 1                                   | 20 -               |          |
| e e e e e e e e e e e e e e e e e e e |               |        |                                            | 15                 |          |
|                                       |               |        |                                            | 10 -               |          |
|                                       |               |        |                                            | 5 -                |          |
|                                       |               |        |                                            |                    |          |
|                                       |               |        |                                            | Chromaticity (x y) |          |
|                                       |               |        |                                            | 13                 |          |
|                                       |               |        |                                            | 0.6                |          |
|                                       |               |        |                                            | 0.4                |          |
|                                       |               |        |                                            | 0.2                |          |
|                                       |               |        |                                            | E o                |          |
|                                       |               |        |                                            | Sound (dB)         |          |
|                                       |               |        |                                            |                    |          |
|                                       |               |        |                                            | 80 -               |          |
|                                       |               |        |                                            | 70 -               |          |
|                                       |               |        |                                            | 60                 |          |
|                                       |               | m      |                                            | 40 3               |          |
| Profile                               | Set all profi | es to: | est Al                                     |                    | Detail   |
|                                       |               |        |                                            |                    |          |

For 2D Scope profile, enter the Profile Name as 2D\_SCOPE, select Mode as 2D, Aspect Ratio as SCOPE, enter the Warning and Critical values for Sound Pressure Level, Luminance and Chromaticity, or else user may also use the default values. Click "Save" button to save the settings.

| Profile Name   | 2D_     | SCOPE      | 8          |
|----------------|---------|------------|------------|
| Mode           | 2D      |            |            |
| Aspect Ratio   | SCC     | PE         | •          |
| Tolerance Devi | ation   |            |            |
|                |         | Warning    | Critical   |
| Sound Pressur  | e Level | ± 1.0 dB   | ± 1.0 dB 🜲 |
| Luminance      |         | ± 3.0 fL 🖨 | ± 3.0 fL 🜻 |
| Chromaticity   |         | ± 0.006    | ± 0.006    |

For 2D Flat profile, enter the Profile Name as 2D\_FLAT, select Mode as 2D, Aspect Ratio as FLAT, enter the warning and Critical values for Sound Pressure Level, Luminance and Chromaticity, or else user may also use the default values. Click "Save" button to save the settings.

| Profile Name      | 2D_   | FLAT       |            |
|-------------------|-------|------------|------------|
| Mode              | 2D    |            | 1.         |
| Aspect Ratio      | FLAT  | r-         |            |
| Tolerance Deviati | on    |            |            |
|                   |       | Warning    | Critical   |
| Sound Pressure L  | .evel | ± 1.0 dB 🗘 | ± 1.0 dB 🚔 |
| Luminance         |       | ± 3.0 fL ≑ | ± 3.0 fL 🚔 |
| Chromaticity      |       | ± 0.006    | ±0.006     |

For 3D profiles, user needs to create both Scope and Flat profiles. Select Mode 3D, Aspect Ratio, enter the profile name, input the tolerance values for sound pressure level, luminance and chromaticity, then click "Save" button to save.

| Profile Name    | 3D_     | SCOPE      |          | <u> </u> | Profile Name   | 3D_     | FLAT       |          | 82      |
|-----------------|---------|------------|----------|----------|----------------|---------|------------|----------|---------|
| Mode            | 3D 💌    |            | •        | Mode     | 3D             |         |            |          |         |
| Aspect Ratio    | SCO     | PE         |          | •        | Aspect Ratio   | FLA     | г          |          | •       |
| Tolerance Devia | ation   |            |          |          | Tolerance Devi | ation   |            |          |         |
|                 |         | Warning    | Critical |          |                |         | Warning    | Critical |         |
| Sound Pressure  | e Level | ± 1.0 dB 🗘 | ± 1.0 dB | A<br>T   | Sound Pressur  | e Level | ± 1.0 dB 🗘 | ± 1.0 dB | A<br>V  |
| Luminance       |         | ± 3.0 fL 🌻 | ± 3.0 fL | <u>.</u> | Luminance      |         | ± 3.0 fL 🚔 | ± 3.0 fL | *       |
| Chromaticity    |         | ± 0.006 🗘  | ± 0.006  | A        | Chromaticity   |         | ± 0.006 🗘  | ± 0.006  | A.<br>Y |

When all 4 profiles, 2D\_SCOPE, 2D\_FLAT, 3D\_SCOPE and 3D\_FLAT are being created, click Profile to check on it.

|      | Profile | Date | Screen   | Luminance | Chromaticity | Sound |
|------|---------|------|----------|-----------|--------------|-------|
| Test | 2D_S 🔻  |      | 🖾 Hall 1 |           |              |       |
|      | 2DPE    |      |          |           |              |       |
|      | 2DAT    |      |          |           |              |       |
|      | 3DPE    |      |          |           |              |       |
|      |         |      |          |           |              |       |

Note:

<u>Recommended Warning Values:</u> Sound Pressure Level: 0.5dB Luminance: 1.5FL Chromaticity: 0.003 <u>Recommended Critical Values:</u> Sound Pressure Level: 1.0 dB Luminance: 3.0FL Chromaticity: 0.006

# 3.5 Screen Information

Information of screen, projector and sensor device are needed to be entered in each cinema hall 2D/3D profile.

Right-click Test and click "Get Info"

|      | Profile Date | Screen       | Luminance | Chromaticity | Sound | Status |  |
|------|--------------|--------------|-----------|--------------|-------|--------|--|
| Test | Get Info     | <br>💭 Hall 1 |           |              |       |        |  |
|      | Gerimo       |              |           |              |       |        |  |
|      | Restore      |              |           |              |       |        |  |

The auditorium data information window will be loaded.

| Screen             |      | Screen Ratio                                               | 16:9    | *      |
|--------------------|------|------------------------------------------------------------|---------|--------|
| 4 m                |      | Screen Width                                               | 4.00 m  |        |
| 843                |      | Screen Height                                              | 2.25 m  | *      |
| E                  | E    | Projector Distance                                         | 10.00 m | ×      |
| 2.25               | 2.25 | Sound System                                               | 5.1     | •      |
|                    |      | Immersive Sounds                                           | None    | •      |
| 4 m                |      | Sensor Location                                            | Rear    | •      |
| Projector Distance |      | Projector Setup                                            | Single  | •      |
|                    |      | 2D Projection                                              | Single  |        |
| 10 m               |      | Light Efficiency:<br>Left Eye<br>Right Eye<br>Calibration: | 100.00% | ×<br>× |
| Sensor             |      | Auto Calibration                                           | Yes     | •      |
|                    |      |                                                            |         |        |

Enter the Hall Screen information, Projector Distance, select Sound System type, Sensor Location and Projector Setup type.

| Screer | ı   |      | Screen Ratio       | <b>16:9</b> • |
|--------|-----|------|--------------------|---------------|
|        | 4 m |      | Screen Width       | 4.00 m        |
|        |     |      | Screen Height      | 2.25 m        |
| E      |     | E    | Projector Distance | 10.00 m       |
| 2.25   |     | 2.25 | Sound System       | 5.1 💌         |
|        |     |      | Immersive Sounds   | Dolby Atmos 🔹 |
|        | 4 m |      | Sensor Location    | Rear 🔹        |

User should select Sensor installed location, it should be either Center or Rear location depending on initial sensor device physical installations.

| Sensor Location | Rear   |
|-----------------|--------|
|                 | Center |
|                 | Rear   |

User should select the Single or Dual Projector used.

| Projector Setup | Single 🔹 |
|-----------------|----------|
|                 | Single   |
|                 | Dual     |

For Light Efficiency, as the sensor device is mounted in the hall, there is no light efficiency factor for 2D. For 3D, user needs to measure the 3D light efficiency value and input into the column for better measurement accuracy.

Light Efficiency Factor for 2D and 3D

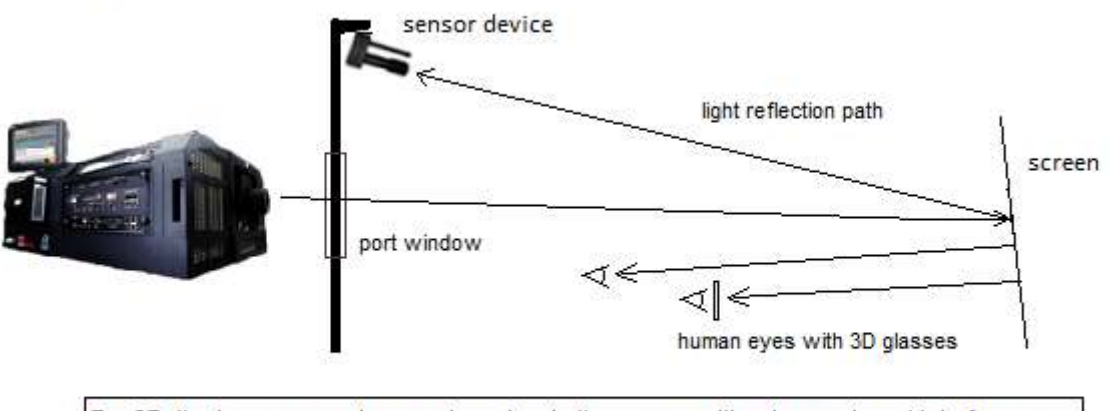

For 2D, the human eyes have a clear view to the screen without any external interference. For 3D, there is less light reflected to the human eyes due to the 3D glasses, and this light efficiency value can be calculated. Connect Chroma meter to the mounting stand kit.

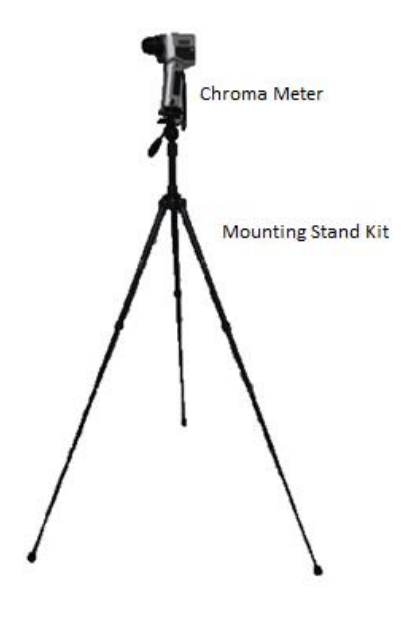

Put the Chroma meter to the centre of the Hall, set the height of it to be around 1.5 metres.

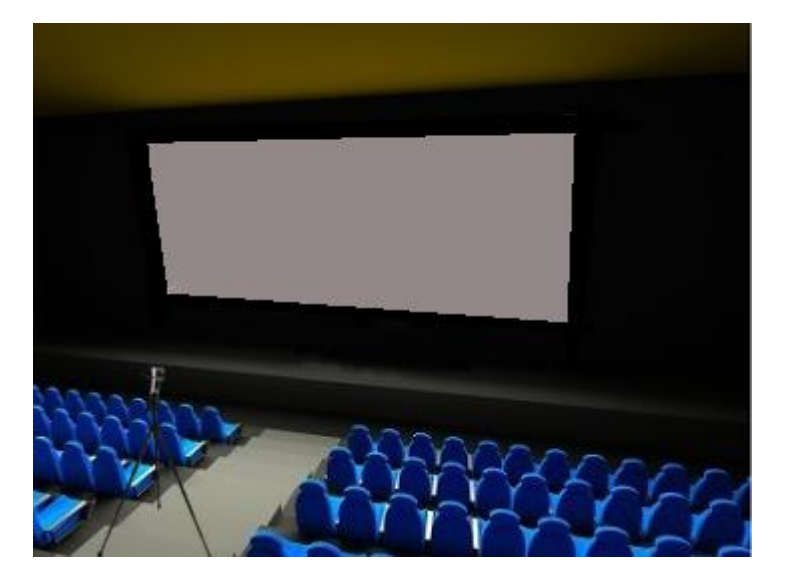

From Barco Projector, select Alightment Test Pattern as shown below, and click the icon to activate it.

| Test patterns<br>Test pattern currently displayed : | Pattern shortcuts |
|-----------------------------------------------------|-------------------|
| Change pattern                                      |                   |
| Clear pattern                                       |                   |
|                                                     |                   |
| Test Pattern Frequency<br>Frame rate 24             |                   |

Using the projected Test Pattern, look through the Chroma Meter and ensure that it is shooting to the centre of the it. Once it is aligned properly to the centre, lock and secure the Chroma meter to the mounting stand.

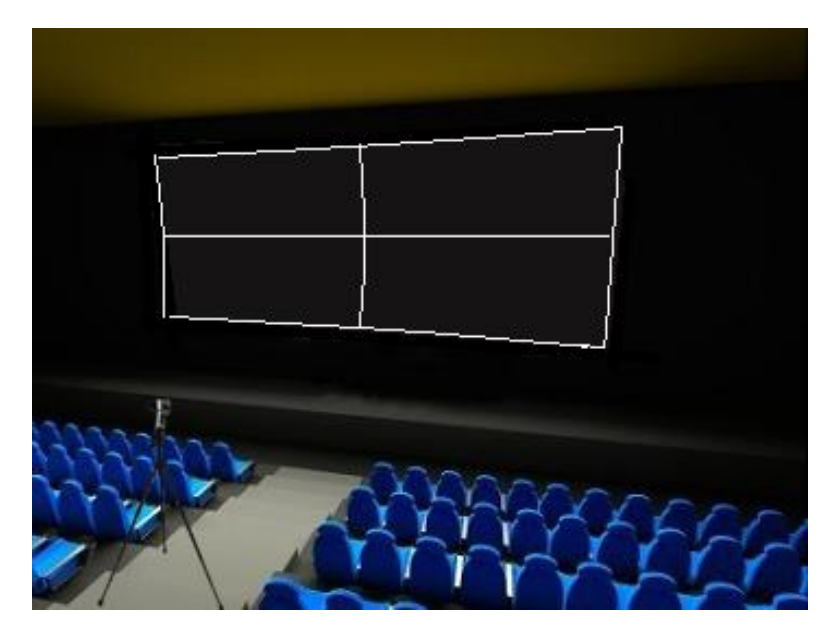

Playback Full White Test Pattern from the server and measure the value of the brightness using the Chroma meter, record this value and it will be known as A.

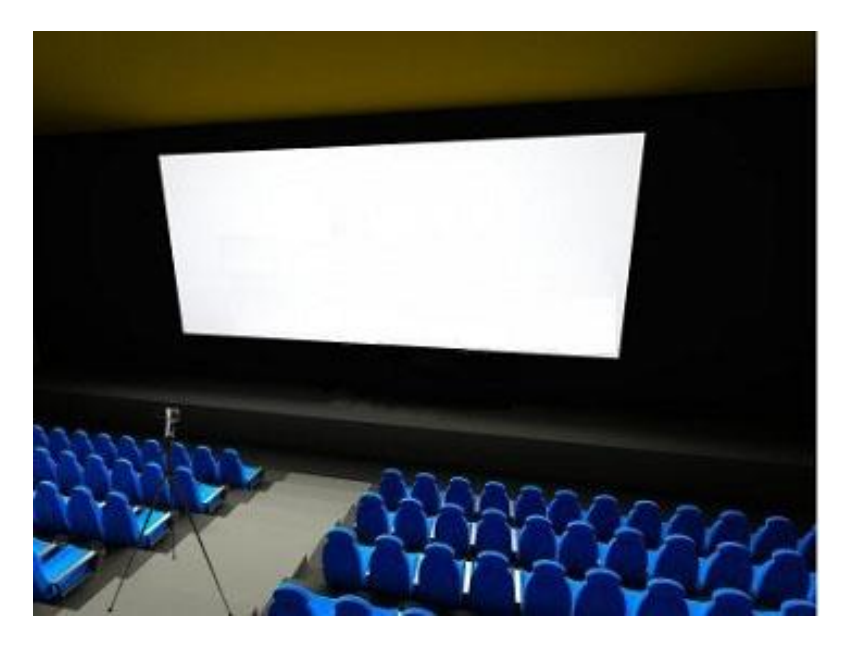

Using the same setup, use a pair of 3D glasses and put it in front of the lens of the Chroma Meter, measure the value of the brightness, record this value and it will be known as B.

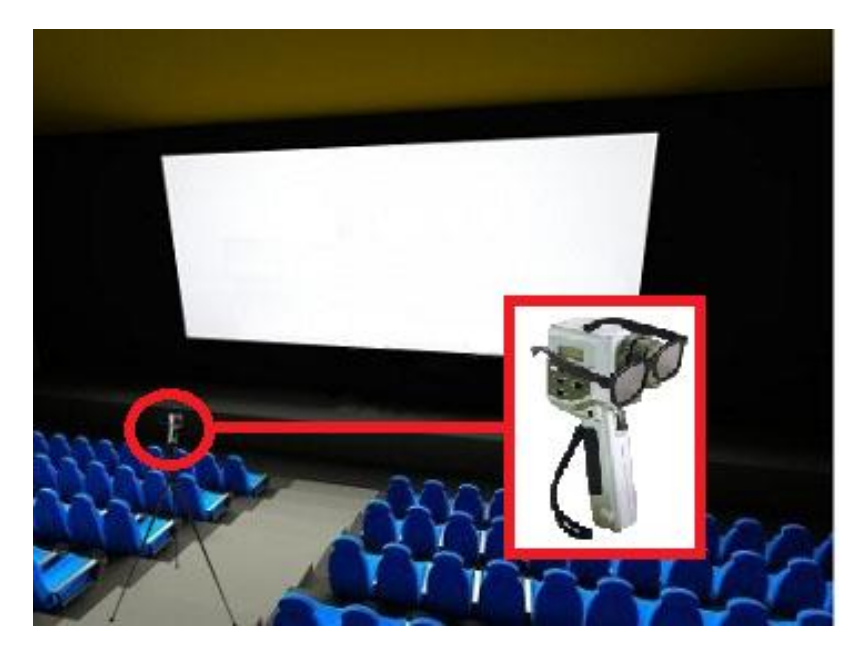

To get the 3D Light Efficiency value, it will be B/A. Once calculated, enter this value into the Light Efficiency Column for single projector Setup. Click okay, and it is completed.

| Light Efficiency: |        |   |
|-------------------|--------|---|
| Left Eye          | 41.00% | * |
| Right Eye         | 41.00% | * |

Note: If the setup is using a 3D Dual Projector, select "Dual" projector, use the same method as above to measure the values of the 2D and 3D setup of both the Left (Up) Projector and Right (Lower) Projector, input the values into the Light Efficiency columns.

# 4. Running Test

## 4.1. 2D Profile - Optimal Projection Benchmark Values

After both 2D and 3D profiles setup are completed and the screen information is entered, user can select a profile and click "Test" button to run a test. For Optimal Projection Values Test, check and ensure that the physical sensor device is mounted on the rear wall in the auditorium, for projector information, the sensor device location must be selected as Rear.

| Sound System     | 5.1 🔹         |
|------------------|---------------|
| Immersive Sounds | Dolby Atmos 🔹 |
|                  |               |
| Sensor Location  | Rear 🔻        |

Select 2D\_FLAT profile, click "Test" button to start the test.

|      | Profile   | Date | Screen   | Luminance | Chromaticity | Sound | Status |
|------|-----------|------|----------|-----------|--------------|-------|--------|
| Test | 2D_FLAT 🔻 |      | 💭 Hall 1 |           |              |       |        |
|      | 2D_FLAT   |      |          |           |              |       |        |
|      | 2D_SCOPE  |      |          |           |              |       |        |
|      | 3D_FLAT   |      |          |           |              |       |        |
|      | 3D_SCOPE  |      |          |           |              |       |        |
| 1    |           |      |          |           |              |       |        |

When the test is in progress, the results will be updated in real time as shown in the graph on the right.

When the test is completed, the results graph will be created as shown on the right.

| TMS | S File  | View Tools       | Help                  |          |           |              |          |        |                    |           |
|-----|---------|------------------|-----------------------|----------|-----------|--------------|----------|--------|--------------------|-----------|
|     |         | Profile          | Date                  | Screen   | Luminance | Chromaticity | Sound    | Status | Luminance (fL)     | Benchmark |
|     | Test    | 2D_FLAT          | 2015-01-18T09:47:53 × | 📮 Hall 1 | BENCHMARK | Ҏ BENCHMARK  | P BENCHM | ARK    | 40 - 35 -          |           |
|     |         |                  |                       |          |           |              |          |        | 30 - 25 -          |           |
|     |         |                  |                       |          |           |              |          |        |                    |           |
|     |         |                  |                       |          |           |              |          |        |                    |           |
|     |         |                  |                       |          |           |              |          |        |                    | 1         |
|     |         |                  |                       |          |           |              |          |        | Chromaticity (x y) |           |
|     |         |                  |                       |          |           |              |          |        | 0.8                |           |
|     |         |                  |                       |          |           |              |          |        | 0.6 -              |           |
|     |         |                  |                       |          |           |              |          |        | 0.4                |           |
|     |         |                  |                       |          |           |              |          |        |                    |           |
|     |         |                  |                       |          |           |              |          |        | Sound (dB)         | 1 23 02   |
|     |         |                  |                       |          |           |              |          |        | 100 -              |           |
|     |         |                  |                       |          |           |              |          |        | 90 -               |           |
|     |         |                  |                       |          |           |              |          |        | 80 -               | 1         |
|     |         |                  |                       |          |           |              |          |        |                    |           |
| •   |         |                  |                       | ш        |           |              |          |        | , 50 ]             |           |
|     | Profile | Set all profiles | to: 2D_FLAT 🔹 Te      | st All   |           |              |          |        |                    | Details   |

Click the "Details" button at the bottom right to toggle the results to display in numerical mode.

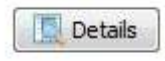

#### 4. RUNNING TEST

The results will be displayed in numerical mode.

|    | Profile | Date                    | Screen | Luminance   | Chromaticity | Sound      | Status | _ | Checking                | tem Value |       |         | Benchmark |         |
|----|---------|-------------------------|--------|-------------|--------------|------------|--------|---|-------------------------|-----------|-------|---------|-----------|---------|
| st | 2D FLAT | · 2015-01-18T09:47:53 · | Hall 1 | P BENCHMARK | P BENCHMARK  | P BENCHMAR | <      | * | 💡 Lumin                 | ince      | 7     | 0.97 f  | L i       | 0.97 fL |
|    |         |                         |        |             |              |            |        | 4 | Patterr                 | 1         | 0.316 | 0.36    | 3 0.316   | 0.363   |
|    |         |                         |        |             |              |            |        | 4 | Patterr                 | 2         | 0.420 | 0.56    | 5 0.420   | 0.565   |
|    |         |                         |        |             |              |            |        | 4 | Patterr                 | 3         | 0.210 | 0.38    | 0 0.210   | 0.380   |
|    |         |                         |        |             |              |            |        | 4 | Patterr                 | 4         | 0.356 | 0.15    | 1 0.356   | 0.151   |
|    |         |                         |        |             |              |            |        | 4 | Pattern                 | 5         | 0.150 | 0.05    | 2 0.150   | 0.052   |
|    |         |                         |        |             |              |            |        | 1 | Patterr                 | 6         | 0.277 | 0.69    | 0 0.277   | 0.690   |
|    |         |                         |        |             |              |            |        | 4 | Patterr                 | 7         | 0.725 | 0.32    | 6 0.725   | 0.326   |
|    |         |                         |        |             |              |            |        | 4 | <li>d) Chann</li>       | el 1      | 1     | 70.7 d  | В         | 70.7 dB |
|    |         |                         |        |             |              |            |        | 4 | 4) Chann                | el 2      |       | 74.1 d  | В         | 74.1 dB |
|    |         |                         |        |             |              |            |        | 4 | ◄) Chann                | el 3      | - 16  | 73.1 d  | В         | 73.1 dB |
|    |         |                         |        |             |              |            |        | - | <li>Chann</li>          | el 4      |       | 72.3 d  | В         | 72.3 dB |
|    |         |                         |        |             |              |            |        | 4 | 4) Chann                | el 5      |       | 70.6 d  | В         | 70.6 dB |
|    |         |                         |        |             |              |            |        | 1 | 4) Chann                | =16       |       | 77.4 d  | В         | 77.4 dB |
|    |         |                         |        |             |              |            |        | 4 | () Chann                | el 7      | 2     | 59.1 d  | B         | 59.1 dB |
|    |         |                         |        |             |              |            |        | * | <ul><li>Chann</li></ul> | el 8      |       | 58.9 di | B         | 58.9 dB |
|    |         |                         |        |             |              |            |        |   |                         |           |       |         |           |         |
|    |         |                         | ш      |             |              |            | •      |   |                         |           |       |         |           |         |

Once the test is completed, the test will check the tolerance deviations initially configured in the profile and indicates that the test is "Pass", "Warning" or "Critical" under their columns.

|      | Profile   | Date                  | Screen   | Luminance  | Chromaticity | Sound     | Status |
|------|-----------|-----------------------|----------|------------|--------------|-----------|--------|
| Test | 2D_FLAT - | 2015-05-26T10:21:45 - | 🛤 Hall 1 | V PASS     | V PASS       | V PASS    |        |
| Test | 2D_FLAT - | 2015-05-26T10:21:45 - | 📮 Hall 2 | 3 CRITICAL | CRITICAL     | A WARNING |        |

A clear comparison between the actual result value and the benchmark is displaced at the right of the window.

|          | Checking Item                 | Value |         | Benchmark |         |
|----------|-------------------------------|-------|---------|-----------|---------|
| *        | 💡 Luminance                   | 2     | 0.97 fL | 20        | 0.97 fL |
| *        | Pattern 1                     | 0.316 | 0.363   | 0.316     | 0.363   |
| *        | Pattern 2                     | 0.420 | 0.565   | 0.420     | 0.565   |
| <b>*</b> | Pattern 3                     | 0.210 | 0.380   | 0.210     | 0.380   |
| *        | Pattern 4                     | 0.356 | 0.151   | 0.356     | 0.151   |
| <b>*</b> | Pattern 5                     | 0.150 | 0.052   | 0.150     | 0.052   |
| *        | Pattern 6                     | 0.277 | 0.690   | 0.277     | 0.690   |
| <b>*</b> | Pattern 7                     | 0.725 | 0.326   | 0.725     | 0.326   |
|          |                               |       |         |           |         |
| <b>*</b> | <ol> <li>Channel 1</li> </ol> | 7     | 70.7 dB | 7         | 0.7 dB  |
| ¥        | <ol> <li>Channel 2</li> </ol> | 7     | 74.1 dB | 7         | 4.1 dB  |
| <b>*</b> | <ol> <li>Channel 3</li> </ol> | 7     | 73.1 dB | 7         | 3.1 dB  |
| *        | <ol> <li>Channel 4</li> </ol> | 7     | 72.3 dB | 7         | 2.3 dB  |
| ¥.       | <ol> <li>Channel 5</li> </ol> | 7     | 70.6 dB | 7         | 0.6 dB  |
| *        | <li>Channel 6</li>            | 7     | 77.4 dB | 7         | 7.4 dB  |
| *        | Channel 7                     | 1     | 59.1 dB | 5         | 9.1 dB  |
| *        | <ol> <li>Channel 8</li> </ol> | 1     | 58.9 dB | 5         | 8.9 dB  |

Right-click entry and click "Set as Benchmark" to set current values as Benchmark values.

| Test | 2D_FLAT | • | 2015-01-18T09:47:53 | • |   | Hall 1 | ۳ | BENCHMARK | ۳ | BENCHMAR | 18. | Get Info              |
|------|---------|---|---------------------|---|---|--------|---|-----------|---|----------|-----|-----------------------|
| Test | 2D_FLAT | • | 2015-05-26T10:21:45 | - |   | Hall 2 | ω | CRITICAL  | • | CRITICAL |     | occano                |
|      |         |   |                     |   | , |        |   |           |   |          |     | Projector Calibration |
|      |         |   |                     |   |   |        |   |           |   |          |     | Set as Benchmark      |
|      |         |   |                     |   |   |        |   |           |   |          |     | Delete this Result    |
|      |         |   |                     |   |   |        |   |           |   |          |     | Export                |
|      |         |   |                     |   |   |        |   |           |   |          |     | Restore               |
|      |         |   |                     |   |   |        |   |           |   |          |     | Export Report         |

Click "OK" to save result as benchmark values.

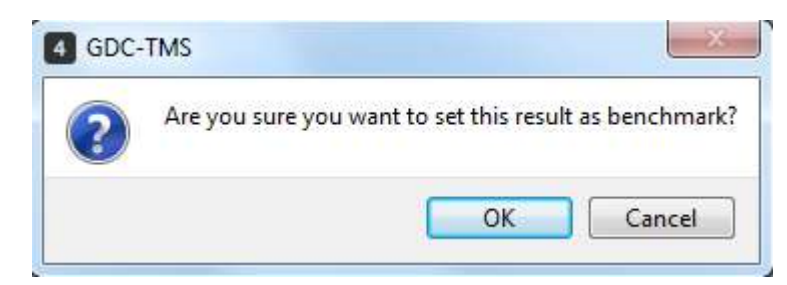

As initial benchmark values have been saved, click "Test" button again to check current values against it. The list now shows both benchmark values and real time results.

|      | Profile |          | Date                  | Screen   | Luminance   | Chromaticity    | Sound       | Status | C | hecking Item | Value | Be      | enchmark |         |
|------|---------|----------|-----------------------|----------|-------------|-----------------|-------------|--------|---|--------------|-------|---------|----------|---------|
| Test | 2D_FLAT | *        | 2015-01-18T09:47:53 - | 🗖 Hall 1 | P BENCHMARK | P BENCHMARK     | P BENCHMARK |        | 8 | Luminance    | 1     | 4.57 fL | 2        | 0.97 fL |
| Tert | 2D FLAT | *        | 2015-05-26T10-21-45 × |          |             |                 | A WARNING   |        |   | Pattern 1    | 0.321 | 0.367   | 0.316    | 0.363   |
| icst | 20_1041 | <u> </u> | 2013-03-20110.21.45   | - 110112 | Childre     | Charles Charles | A VIARIANO  | 8      |   | Pattern 2    | 0.427 | 0.566   | 0.420    | 0.565   |
|      |         |          |                       |          |             |                 |             |        |   | Pattern 3    | 0.211 | 0.386   | 0.210    | 0.380   |
|      |         |          |                       |          |             |                 |             | 63     |   | Pattern 4    | 0.367 | 0.155   | 0.356    | 0.151   |
|      |         |          |                       |          |             |                 |             |        |   | Pattern 5    | 0.148 | 0.051   | 0.150    | 0.052   |
|      |         |          |                       |          |             |                 |             | 83     |   | Pattern 6    | 0.278 | 0.698   | 0.277    | 0.690   |
|      |         |          |                       |          |             |                 |             | 0      |   | Pattern 7    | 0.741 | 0.330   | 0.725    | 0.326   |
|      |         |          |                       |          |             |                 |             | 4      | - | ) Channel 1  | ĥ     | 0.6 dB  | 7        | 0.7 dB  |
|      |         |          |                       |          |             |                 |             |        | 4 | ) Channel 2  |       | 3.7 dB  | 7        | 4.1 dB  |
|      |         |          |                       |          |             |                 |             |        |   | ) Channel 3  |       | 3.4 dB  | 7        | 3.1 dB  |
|      |         |          |                       |          |             |                 |             | V      | 4 | ) Channel 4  |       | 3.0 dB  | 7        | 2.3 dB  |
|      |         |          |                       |          |             |                 |             | 4      |   | ) Channel 5  | 10    | 0.9 dB  | 7        | 0.6 dB  |
|      |         |          |                       |          |             |                 |             |        | 4 | ) Channel 6  |       | 7.8 dB  | 7        | 7.4 dB  |
|      |         |          |                       |          |             |                 |             | 4      |   | ) Channel 7  |       | 50.8 dB | 5        | 9.1 dB  |
|      |         |          |                       |          |             |                 |             | 4      | 4 | ) Channel 8  |       | 50.5 dB | 5        | QL DQ   |

## 4.2. 2D Profile - SMPTE Standard Benchmark Values

For 2D Profile - SMPTE Standard Benchmarks, the physical sensor device must be mounted in the centre location in the auditorium and the sensor location column in TMS software must be Center.

| Sound System     | 5.1 💌    |
|------------------|----------|
| Immersive Sounds | None 🔹   |
|                  |          |
| Sensor Location  | Center 👻 |

Select a 2D profile, and click "Test" button to start the test, when the location of sensor is set to center, the benchmark values will automatically be toggled to SMPTE standard benchmark values, these values are fixed and will not be changed.

|        | Profile | Date                | Screen       | Luminance | Chromaticity | Sound | Status |   | Checking Item      | Value       | Benchmark |       |
|--------|---------|---------------------|--------------|-----------|--------------|-------|--------|---|--------------------|-------------|-----------|-------|
| est    | 2D FLAT | 2015-01-18T09:47:53 | - 🖾 Hall 1   |           |              |       |        | 4 | 💡 Luminance        | 14.57 fL    | 14.5      | 57 fL |
| To a d |         | 2015 05 26710-21-45 | - III H-II 2 | 8         |              |       |        | 4 | Pattern 1          | 0.321 0.367 | 0.321 0   | ).367 |
| est    | ZU_FLAI | 2013-03-20110:21:45 | Fidil 2      |           |              |       |        | 4 | Pattern 2          | 0.427 0.566 | 0.427 0   | 0.566 |
|        |         |                     |              |           |              |       |        | ~ | Pattern 3          | 0.211 0.386 | 0.211 0   | 0.386 |
|        |         |                     |              |           |              |       |        | ~ | Pattern 4          | 0.367 0.155 | 0.367 0   | 0.155 |
|        |         |                     |              |           |              |       |        | - | Pattern 5          | 0.148 0.051 | 0.148 0   | 0.051 |
|        |         |                     |              |           |              |       |        | 4 | Pattern 6          | 0.278 0.698 | 0.278 0   | 0.698 |
|        |         |                     |              |           |              |       |        | - | Pattern 7          | 0.741 0.330 | 0.741 0   | ).330 |
|        |         |                     |              |           |              |       |        | ~ | ◄) Channel 1       | 70.6 dB     | 70.0      | .6 dB |
|        |         |                     |              |           |              |       |        | ~ | ◄) Channel 2       | 73.7 dB     | 73.       | 7 dB  |
|        |         |                     |              |           |              |       |        | - | <li>Channel 3</li> | 73.4 dB     | 73.4      | 4 dB  |
|        |         |                     |              |           |              |       |        | ~ | ◄) Channel 4       | 73.0 dB     | 73.0      | 0 dB  |
|        |         |                     |              |           |              |       |        | - | <li>Channel 5</li> | 70.9 dB     | 70.9      | 9 dB  |
|        |         |                     |              |           |              |       |        | ~ | ◄) Channel 6       | 77.8 dB     | 77.8      | 8 dB  |
|        |         |                     |              |           |              |       |        | 4 | <li>Channel 7</li> | 60.8 dB     | 60.8      | 8 dB  |
|        |         |                     |              |           |              |       |        | 4 | <li>Channel 8</li> | 60.5 dB     | 60.       | 5 dB  |

# 4.3. 3D Profile - Optimal Projection Benchmark Values

Select 3D profile and click [Test] to run a test in 3D mode. User does not need to put any 3D glasses over the Chroma Meter, as the light efficiency value has been keyed into the information column earlier.

|      | Profile                        | Date                  | Screen   | Luminance | Chromaticity | Sound | Status |
|------|--------------------------------|-----------------------|----------|-----------|--------------|-------|--------|
| Test | 2D_FLAT 🔻                      | 2015-05-26T10:21:45 🔻 | 🖾 Hall 1 |           |              |       |        |
| Test | 3D_SCOPE 🔻                     | 2015-05-26T10:21:45 🔻 | 🖾 Hall 2 |           |              |       |        |
|      | 2D_FLAT<br>2D_SCOPE<br>3D_FLAT |                       |          | -         |              |       |        |
|      | 3D_SCOPE                       |                       |          |           |              |       |        |

When the test is completed, the graph will be full, and user can click details to toggle to the numerical mode.

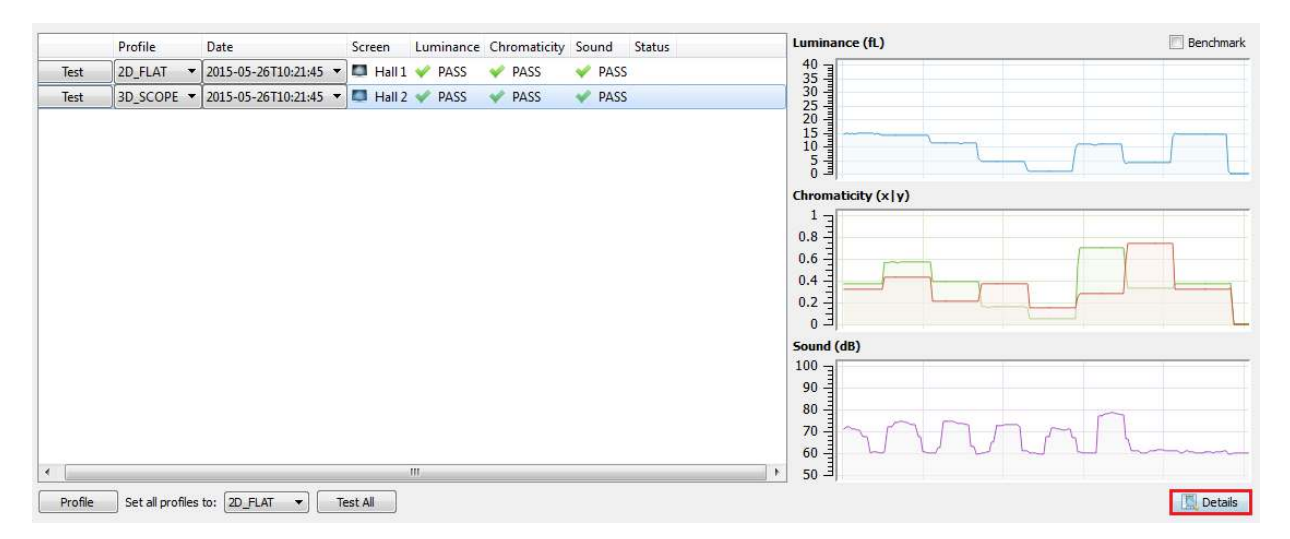

Click details to toggle the results to numerical values.

| t       2015-05-26T10:21:45       Image: Hall 1       PASS       PASS       PASS       PASS       PASS       Pattern 1       0.321       0.367       0.316       0.338         3D_SCOPE       2015-05-26T10:21:45       Image: Hall 2       PASS       PASS       PASS       PASS       Pattern 2       0.221       0.367       0.316       0.338         Pattern 3       0.211       0.386       0.210       0.380       0.210       0.380         Pattern 4       0.367       0.155       0.356       0.151       0.168       0.0210       0.380         Pattern 5       0.148       0.051       0.150       0.522       Pattern 6       0.228       0.220       0.380         Pattern 7       0.741       0.330       0.727       0.326         Pattern 7       0.741       0.330       0.725       0.326         Pattern 7       0.741       0.330       0.723       0.326         Pattern 7       0.741       0.330       0.723       0.326         Pattern 7       0.741       0.330       0.723       0.326         Pattern 7       0.741       0.330       0.723       0.326         Pattern 7       0.741       0.306       <                                                                                                    |      | Profile    | Date                  | Screen  | Luminance | Chromaticity | Sound  | Status |          | Checking Item                    | Value | Be      | nchmark |         |
|----------------------------------------------------------------------------------------------------|------|------------|-----------------------|---------|-----------|--------------|--------|--------|----------|----------------------------------|-------|---------|---------|---------|
| t       3D_SCOPE       2015-05-26T10:21:45       Image: Hail 2       PASS       PASS       PASS       Pattern 1       0.321       0.367       0.316       0.363         Pattern 2       0.427       0.566       0.420       0.565         Pattern 3       0.211       0.386       0.210       0.380       0.210       0.386       0.210       0.386       0.210       0.386       0.210       0.386       0.210       0.386       0.210       0.386       0.210       0.386       0.210       0.386       0.210       0.386       0.210       0.386       0.210       0.386       0.210       0.386       0.210       0.380       0.210       0.386       0.210       0.386       0.211       0.368       0.217       0.502       0.316       0.352       0.352       0.315       0.352       0.326       0.151       0.352       0.326       0.277       0.690       0.277       0.690       0.277       0.690       0.277       0.690       0.277       0.690       0.277       0.502       0.326       0.277       0.502       0.326       0.277       0.502       0.326       0.277       0.502       0.326       0.277       0.502       0.276       0.277       0.502       0.277                                                                                                    | Test | 2D FLAT -  | 2015-05-26T10:21:45 - | Hall 1  | V PASS    | V PASS       | V PASS |        | ×.       | 💡 Luminance                      | 1     | 4.57 fL | 2       | ).97 fL |
| A CLOCK 1       201505 20110.1147       CASS       PASS       PAttern 2       0.427       0.566       0.420       0.565         Pattern 3       0.211       0.386       0.210       0.380       0.210       0.380       0.210       0.380       0.210       0.380       0.210       0.380       0.210       0.380       0.210       0.380       0.210       0.380       0.210       0.380       0.010       0.380       0.055       0.356       0.151       0.150       0.052       0.386       0.210       0.380       0.0210       0.380       0.052       0.386       0.210       0.380       0.052       0.386       0.151       0.150       0.052       0.386       0.217       0.690       0.572       0.386       0.217       0.690       0.525       0.326       0.420       0.525       0.326       0.420       0.525       0.326       0.420       0.525       0.326       0.420       0.525       0.326       0.420       0.525       0.326       0.420       0.525       0.326       0.420       0.525       0.326       0.420       0.525       0.326       0.420       0.525       0.326       0.420       0.52       0.420       0.427       0.537       0.52       0.326       0                                                                                                    | Tert | 3D SCOPE ¥ | 2015-05-26T10-21-45   |         | and the   | DASS         |        |        | ×        | Pattern 1                        | 0.321 | 0.367   | 0.316   | 0.363   |
| Pattern 3       0.211       0.386       0.210       0.380         Pattern 4       0.367       0.155       0.356       0.511         Pattern 5       0.44       0.051       0.150       0.360         Pattern 6       0.278       0.698       0.277       0.690         Pattern 7       0.741       0.330       0.725       0.326         Pattern 7       0.741       0.330       0.725       0.326         Pattern 7       0.741       0.330       0.725       0.326         Pattern 7       0.741       0.330       0.725       0.326         Pattern 7       0.741       0.330       0.725       0.326         Pattern 7       0.741       0.330       0.725       0.326         Pattern 7       0.741       0.330       0.725       0.326         Pattern 7       0.741       0.330       0.725       0.326         Pattern 7       0.741       0.330       0.725       0.326         Pattern 7       0.741       0.330       0.725       0.326         Pattern 7       0.741       73.748       77.348       77.348         Pattern 9       0.0.0.018       70.948       70.548 <td< td=""><td>est</td><td>JD_SCOPE ·</td><td>2013-03-20110:21:45</td><td>Fidil 2</td><td>V PASS</td><td>V PASS</td><td>TA33</td><td></td><td>×.</td><td>Pattern 2</td><td>0.427</td><td>0.566</td><td>0.420</td><td>0.565</td></td<>                                                                                                    | est  | JD_SCOPE · | 2013-03-20110:21:45   | Fidil 2 | V PASS    | V PASS       | TA33   |        | ×.       | Pattern 2                        | 0.427 | 0.566   | 0.420   | 0.565   |
| Pattern 4       0.367       0.155       0.356       0.151         Pattern 5       0.148       0.051       0.050       0.55         Pattern 6       0.278       0.698       0.277       0.690         Pattern 7       0.741       0.330       0.725       0.326         Othannel 1       70.6 dB       70.7 dB       74.1 dB         Othannel 2       73.7 dB       74.1 dB       73.1 dB         Othannel 3       73.4 dB       73.1 dB       72.3 dB         Othannel 4       73.0 dB       77.2 dB       77.4 dB         Othannel 5       70.9 dB       70.6 dB       77.4 dB         Othannel 6       77.8 dB       77.4 dB       77.4 dB         Othannel 6       77.8 dB       59.1 dB       59.1 dB         Othannel 8       60.5 dB       58.9 dB       58.9 dB                                                                                                    |      |            |                       |         |           |              |        |        | <b>*</b> | Pattern 3                        | 0.211 | 0.386   | 0.210   | 0.380   |
| Pattern 5       0.148       0.051       0.150       0.052         Pattern 6       0.278       0.698       0.277       0.690         Pattern 7       0.741       0.330       0.725       0.326         Image: Channel 1       70.6 dB       70.7 dB       74.1 dB         Image: Channel 2       73.7 dB       74.1 dB       73.1 dB       74.1 dB         Image: Channel 3       73.4 dB       73.2 dB       72.3 dB       72.3 dB         Image: Channel 4       73.0 dB       72.3 dB       70.6 dB       70.6 dB         Image: Channel 4       73.0 dB       72.3 dB       70.6 dB       70.9 dB       70.6 dB         Image: Channel 4       73.0 dB       72.3 dB       70.4 dB       70.6 dB       70.9 dB       70.6 dB         Image: Channel 5       70.9 dB       70.6 dB       70.4 dB       71.4 dB         Image: Channel 5       70.9 dB       70.6 dB       71.4 dB       71.4 dB         Image: Channel 6       77.8 dB       77.4 dB       71.4 dB       71.4 dB       71.4 dB       71.4 dB       71.4 dB       71.4 dB       71.4 dB       71.4 dB       71.4 dB       71.4 dB       71.4 dB       71.4 dB       71.4 dB       71.4 dB       71.4 dB       71.4 dB                                                                                                    |      |            |                       |         |           |              |        |        | ×        | Pattern 4                        | 0.367 | 0.155   | 0.356   | 0.151   |
| Pattern 6       0.278       0.698       0.277       0.690         Pattern 7       0.741       0.330       0.725       0.326         Image: Channel 1       70.6 dB       70.7 dB       74.1 dB         Image: Channel 2       73.7 dB       74.1 dB       73.1 dB         Image: Channel 3       73.4 dB       73.2 dB       72.3 dB         Image: Channel 4       73.0 dB       72.3 dB       70.6 dB         Image: Channel 5       70.9 dB       70.6 dB       70.4 dB         Image: Channel 5       70.9 dB       70.6 dB       71.4 dB         Image: Channel 6       77.8 dB       77.4 dB       71.4 dB         Image: Channel 7       60.8 dB       59.1 dB       59.1 dB         Image: Channel 8       60.5 dB       58.9 dB       58.9 dB                                                                                                    |      |            |                       |         |           |              |        |        | 1        | Pattern 5                        | 0.148 | 0.051   | 0.150   | 0.052   |
| Pattern 7       0.741       0.330       0.725       0.326         Image: Channel 1       70.6 dB       70.7 dB       71.1 dB         Image: Channel 2       73.7 dB       74.1 dB       73.4 dB       73.1 dB         Image: Channel 3       73.4 dB       73.1 dB       72.3 dB         Image: Channel 4       73.0 dB       72.3 dB       70.6 dB         Image: Channel 5       70.9 dB       70.6 dB       70.6 dB         Image: Channel 6       77.8 dB       77.4 dB       77.4 dB         Image: Channel 7       60.8 dB       59.1 dB       10.6 dB         Image: Channel 8       60.5 dB       58.9 dB       58.9 dB                                                                                                    |      |            |                       |         |           |              |        |        | ×        | Pattern 6                        | 0.278 | 0.698   | 0.277   | 0.690   |
| ••••••••••••••••••••••••••••••••••••                                                                                                    |      |            |                       |         |           |              |        |        | 4        | Pattern 7                        | 0.741 | 0.330   | 0.725   | 0.326   |
| Image: State State Stat |      |            |                       |         |           |              |        |        | -        | <ul> <li>◄) Channel 1</li> </ul> | 7     | 0.6 dB  | 7       | 0.7 dB  |
| ✓       1       Channel 3       73.4 dB       73.1 dB         ✓       40       Channel 4       73.0 dB       72.3 dB         ✓       40       Channel 5       70.9 dB       70.6 dB         ✓       40       Channel 6       77.8 dB       77.4 dB         ✓       40       Channel 6       77.8 dB       77.4 dB         ✓       40       Channel 7       60.8 dB       59.1 dB         ✓       40       Channel 8       60.5 dB       58.9 dB                                                                                                    |      |            |                       |         |           |              |        |        | ×.       | Channel 2                        | 5     | 3.7 dB  | 7       | 4.1 dB  |
| Image: State State Stat |      |            |                       |         |           |              |        |        | <b>*</b> | ◄) Channel 3                     | 1     | 3.4 dB  | 7       | 3.1 dB  |
| ✓       4)       Channel 5       70.9 dB       70.6 dB         ✓       4)       Channel 6       77.8 dB       77.4 dB         ✓       4)       Channel 7       60.8 dB       59.1 dB         ✓       4)       Channel 8       60.5 dB       58.9 dB                                                                                                    |      |            |                       |         |           |              |        |        | ×        | ◄) Channel 4                     |       | 3.0 dB  | 7       | 2.3 dB  |
| ✓       4)       Channel 6       77.8 dB       77.4 dB         ✓       4)       Channel 7       60.8 dB       59.1 dB         ✓       4)       Channel 8       60.5 dB       58.9 dB                                                                                                    |      |            |                       |         |           |              |        |        | ×        | <li>Channel 5</li>               | 5     | 0.9 dB  | 7       | 0.6 dB  |
| ✓         Image: Channel 7         60.8 dB         59.1 dB           ✓         Image: Channel 8         60.5 dB         58.9 dB                                                                                                    |      |            |                       |         |           |              |        |        | ×.       | <li>Channel 6</li>               | 5     | 7.8 dB  | 7       | 7.4 dB  |
| ✓ ◄) Channel 8 60.5 dB 58.9 dB                                                                                                    |      |            |                       |         |           |              |        |        | ×        | ◄) Channel 7                     | e     | i0.8 dB | 5       | 9.1 dB  |
|                                                                                                    |      |            |                       |         |           |              |        |        | *        | <ol> <li>Channel 8</li> </ol>    | e     | 0.5 dB  | 5       | 8.9 dB  |
|                                                                                                    | _    |            |                       |         | 111       |              |        |        | •        |                                  |       |         |         |         |

Right-click entry and click "Set as Benchmark" to set current values as Benchmark values.

|      | Profile    | Date                  | Screen   | Luminance   | Chromaticity | Sound                                     | Status |
|------|------------|-----------------------|----------|-------------|--------------|-------------------------------------------|--------|
| Test | 2D_FLAT 🔻  |                       | 🖾 Hall 1 |             |              |                                           |        |
| Test | 3D_SCOPE ▼ | 2015-01-18T09:47:53 🔻 | 💭 Hall 2 | P BENCHMARK | BENCLINA     | Get Info                                  |        |
|      |            |                       |          |             |              | Projector Calibration<br>Set as Benchmark | י<br>  |
|      |            |                       |          |             |              | Delete this Result                        |        |
|      |            |                       |          |             |              | Export<br>Restore                         |        |
|      |            |                       |          |             |              | Export Report                             |        |

User can click test again to run the test, and the subsequent test will be checked against this benchmark values. It will tell the user that the test is "Pass", "Warning" or "Critical". Click "Details" to view the numerical results of the test.

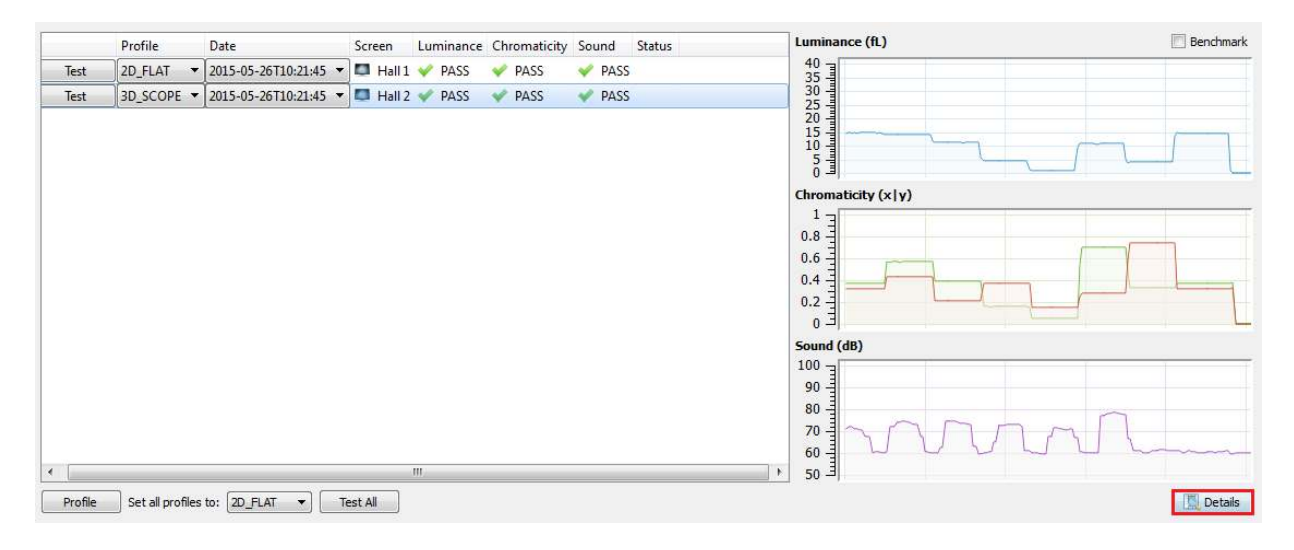

# 4.4. 3D Profile - SMPTE Standard Benchmark Values

To run 3D Profile in Standard Benchmark Values, select a 3D profile and change sensor location to center. The benchmark values will be fixed to SMPTE standard values.

| Checking Item                 | Value | Benchmark   | _ |
|-------------------------------|-------|-------------|---|
| 💡 Luminance                   |       | 7 fL        | I |
| Pattern 1                     |       | 0.314 0.351 | I |
| Pattern 2                     |       | 0.424 0.547 | I |
| Pattern 3                     |       | 0.204 0.360 | I |
| Pattern 4                     |       | 0.342 0.154 | I |
| Pattern 5                     |       | 0.15 0.06   | I |
| Pattern 6                     |       | 0.265 0.69  | I |
| Pattern 7                     |       | 0.679 0.32  | I |
|                               |       |             | I |
| <ol> <li>Channel 1</li> </ol> |       | 85 dB       | I |
| <li>Channel 2</li>            |       | 85 dB       | I |
| <li>Channel 3</li>            |       | 85 dB       | I |
| <ol> <li>Channel 4</li> </ol> |       | 95 dB       | I |
| Channel 5                     |       | 82 dB       | I |
| <ol> <li>Channel 6</li> </ol> |       | 82 dB       |   |
| <ol> <li>Channel 7</li> </ol> |       | 82 dB       | I |
| <ul> <li>Channel 8</li> </ul> |       | 82 dB       |   |

When the test is completed, the graph will be full, and user can click details to toggle to the numerical mode.

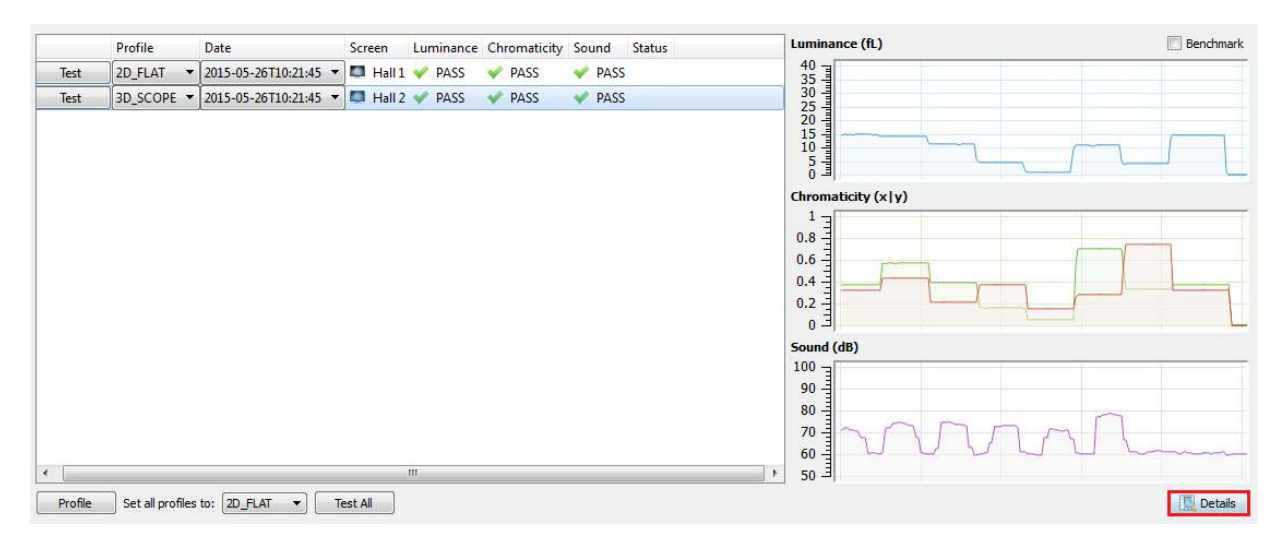

## 4.5 3D Profile Dual Projector Optimal Projection Benchmark Values

Check and ensure that dual projector has been selected in screen information, click Test button to start the test. After test completion, the results and the graph will be updated.

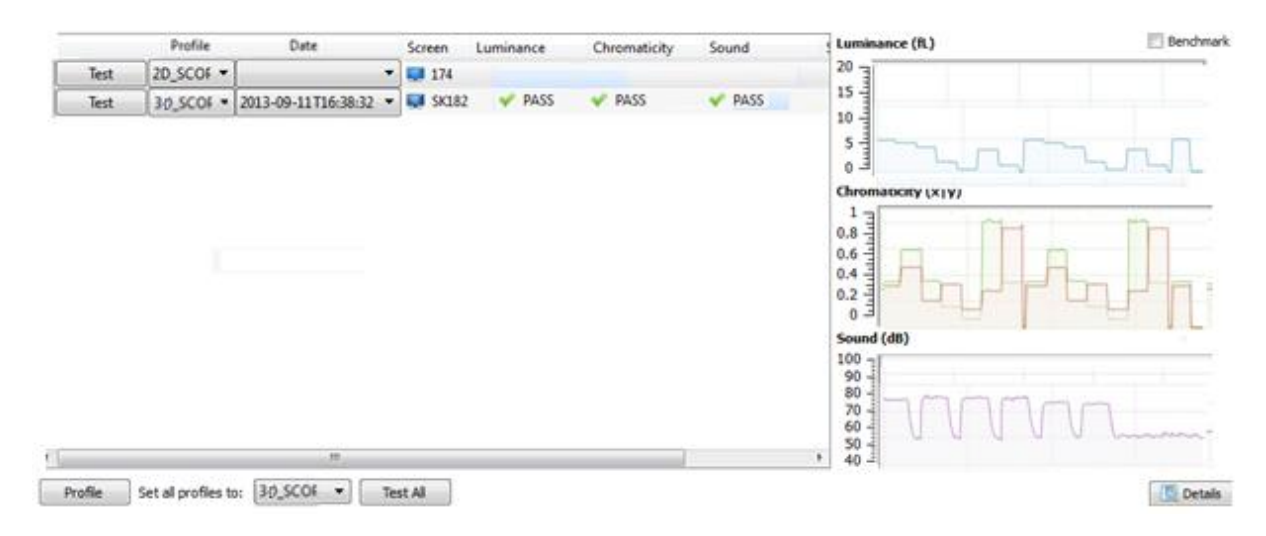

The results below show the full graph of actual results and comparison with benchmarks.

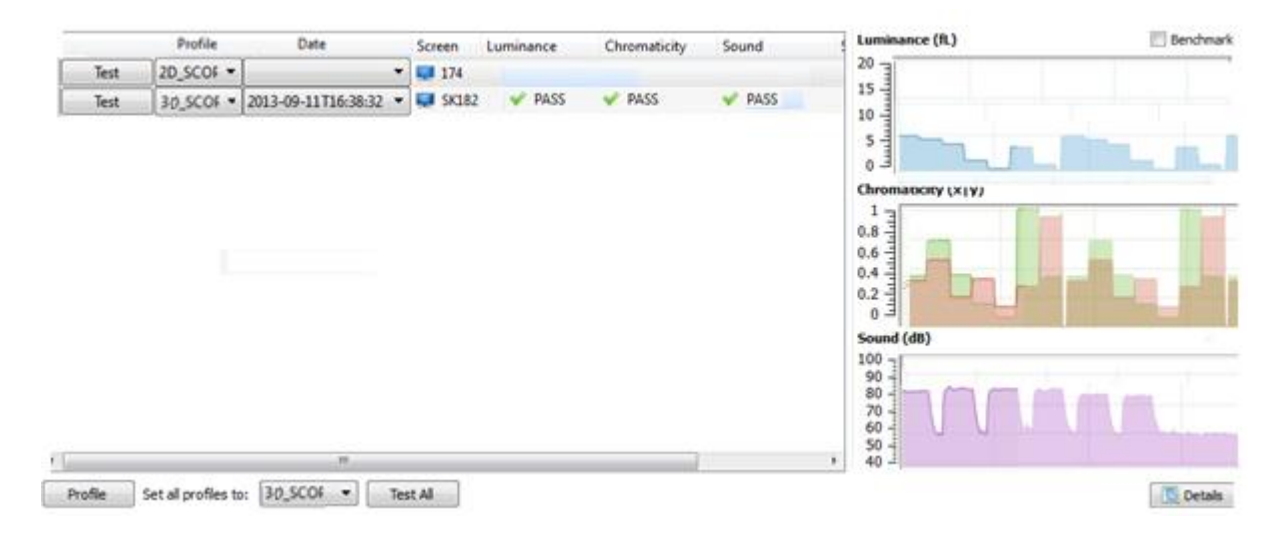

|      | Profile        | Date                  | Screen  | Luminance | Chromaticity | Sound  | 4 | Checking Item      | Value  |         | Benchma | rk      |
|------|----------------|-----------------------|---------|-----------|--------------|--------|---|--------------------|--------|---------|---------|---------|
| Test | 2D SCOF -      | ŗ,                    | 174     |           |              |        |   | Cuminance          |        | -       | 10      |         |
|      | Tax cost       | 1                     |         | and DACE  | 04.04CC      | PACC.  |   | Pattern 1          |        | 1779 15 |         | 1/01 15 |
| lest | 30_SCOF *      | 2013-09-11116:38:32 • | SK182   | V PASS    | V 19433      | V PADD |   | Pattern 2          | 0.315  | 0.345   | 0.316   | 0.347   |
|      |                |                       |         |           |              |        |   | Pattern 3          | 0.499  | 0.509   | 0.435   | 0.569   |
|      |                |                       |         |           |              |        |   | Pattern 4          | 0.200  | 0.105   | 0.200   | 0.334   |
|      |                |                       |         |           |              |        |   | Pattern S          | 9.327  | 0.138   | 0.327   | 0.136   |
|      |                |                       |         |           |              |        |   | Pattern 6          | 0.277  | 0.003   | 0.275   | 0.004   |
|      |                |                       |         |           |              |        |   | Pattern 7          | 0.2750 | 0.141   | 0.210   | 0.009   |
|      |                |                       |         |           |              |        |   |                    |        |         |         |         |
|      |                |                       |         |           |              |        |   | Euminance          |        |         |         | 19.5    |
|      |                |                       |         |           |              |        | 4 | Pattern 1          | 1      | .821 fL | 4       | 775 A.  |
|      |                |                       |         |           |              |        | ~ | Pattern 2          | 0.315  | 0.346   | 0.315   | 0.347   |
|      |                |                       |         |           |              |        | 4 | Pattern 3          | 0.454  | 0.588   | 0.455   | 0.589   |
|      |                |                       |         |           |              |        | ~ | Pattern d          | 0.201  | 0.354   | 0.200   | 0.355   |
|      |                |                       |         |           |              |        |   | Pattern K          | 0.327  | 0.158   | 0.327   | 0.158   |
|      |                |                       |         |           |              |        | × | Pattern 5          | 0.136  | 0.064   | 0.135   | 0.063   |
|      |                |                       |         |           |              |        | 4 | Patternip          | 0.277  | 0.803   | 0.276   | 0.799   |
|      |                |                       |         |           |              |        | 1 | Puttern 7          | 0.750  | 0.342   | 0.750   | 0.343   |
|      |                |                       |         |           |              |        | ~ | <li>Channel1</li>  |        | 74.2 dB |         | 74.2 dB |
|      |                |                       |         |           |              |        | V | <li>Channel 2</li> |        | 75.0 dB |         | 75.0 dt |
|      |                |                       |         |           |              |        |   | <li>Channel 3</li> |        | 75.0 dB |         | 74.8 di |
|      |                |                       |         |           |              |        |   | <3 Channel 4       |        | 74.5 d0 |         | 74.6 dl |
|      |                |                       |         |           |              |        |   | <li>Channel 5</li> |        | 73.2 d8 |         | 73.0 di |
|      |                |                       |         |           |              |        |   | 43 Channel 6       |        | 72.6 dB |         | 72.7 di |
|      |                |                       |         |           |              |        |   | 4) Channel 7       |        | 61.3 dB |         | 60.1 di |
|      |                |                       |         |           |              |        |   | <) Channel 8       |        | 61.7 dB |         | 59.7 de |
|      | Cat al anofine |                       | the set |           |              |        |   |                    |        |         |         | C.04    |

# 5. Automatic Foot Lambert Calibrations

To run test with automatic Foot Lambert (FL) adjustment by QMS, user needs to select "Get Info".

|      | Profile   | Date   | Screen   | Luminance | Chromaticity | Sound | Status |
|------|-----------|--------|----------|-----------|--------------|-------|--------|
| Test | 2D_FLAT 🔻 |        | 🖾 Hall 1 |           |              |       |        |
| Test | Get Info  | •<br>• | 🔲 Hall 2 |           |              |       |        |
|      | Restore   |        |          |           |              |       |        |

On Screen information window, select Calibration, set Auto Calibration to Yes.

| Screen             |      | Screen Ratio       | 16:9    | •       |
|--------------------|------|--------------------|---------|---------|
| 4 m                |      | Screen Width       | 4.00 m  | *       |
|                    |      | Screen Height      | 2.25 m  | *       |
| E                  | E    | Projector Distance | 10.00 m | A.<br>V |
| 2.25               | 2.25 | Sound System       | 5.1     | •       |
|                    | - 10 | Immersive Sounds   | None    | •       |
| 4 m                |      | Sensor Location    | Rear    | •       |
| Projector Distance |      | Projector Setup    | Single  | •       |
|                    |      | 2D Projection      | Single  | Ŧ       |
|                    |      | Light Efficiency:  |         |         |
|                    |      | Left Eye           | 100.00% | ×       |
|                    |      | Right Eye          | 100.00% | -A      |
| 10 m               |      | Calibration:       |         |         |
| Sensor             |      | Auto Calibration   | Yes     | •       |
|                    |      |                    |         |         |

When test has been completed, and auto calibration is set to Yes, if the value of current luminance does not pass the luminance benchmark value, QMS will immediately and automatically run a calibration SPL, and the FL of current projector will be automatically adjusted above benchmark values.

# 6. Results Analysis and Solutions

## 6.1 Results Analysis

By comparing between the actual results and benchmarks values, user can immediately know the result by looking at the details or graphical mode. The user can obtain the result from the pattern on the graph.

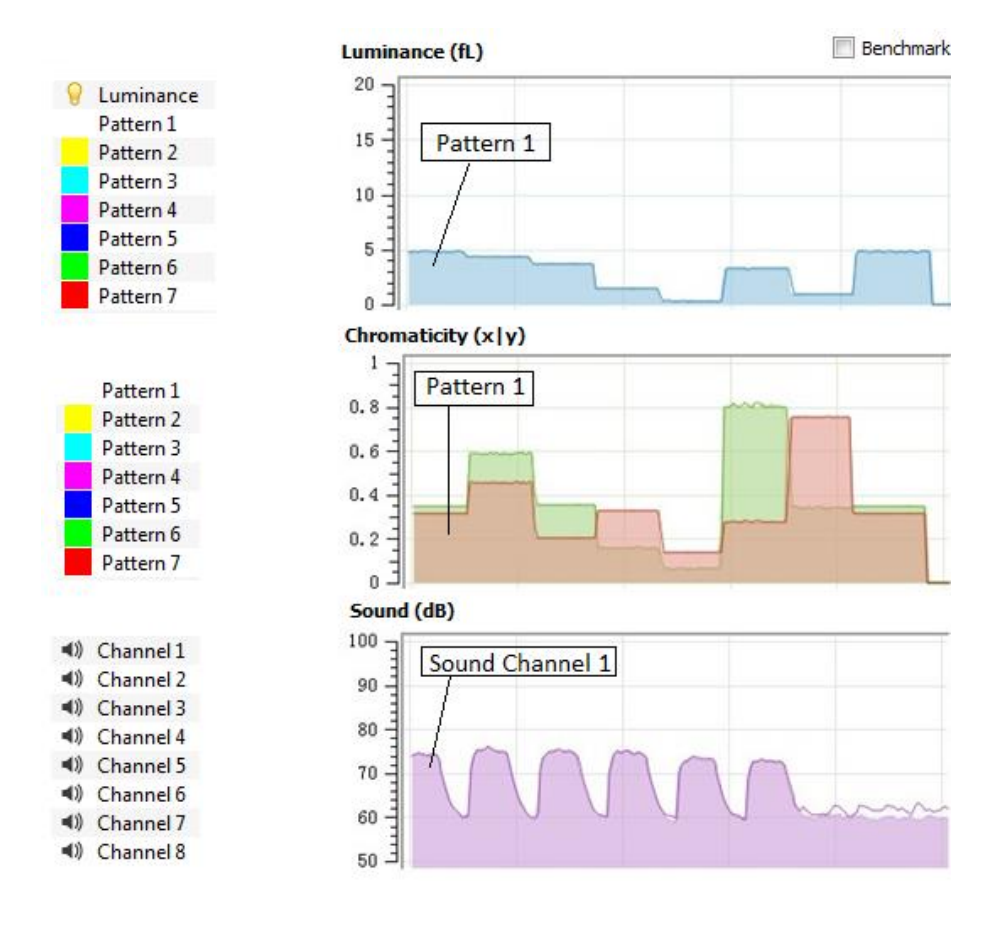

From the test results, the user can tell the difference between benchmark values and current test results, and below graph shows the huge difference of the FL in the test results taken after a time lapse.

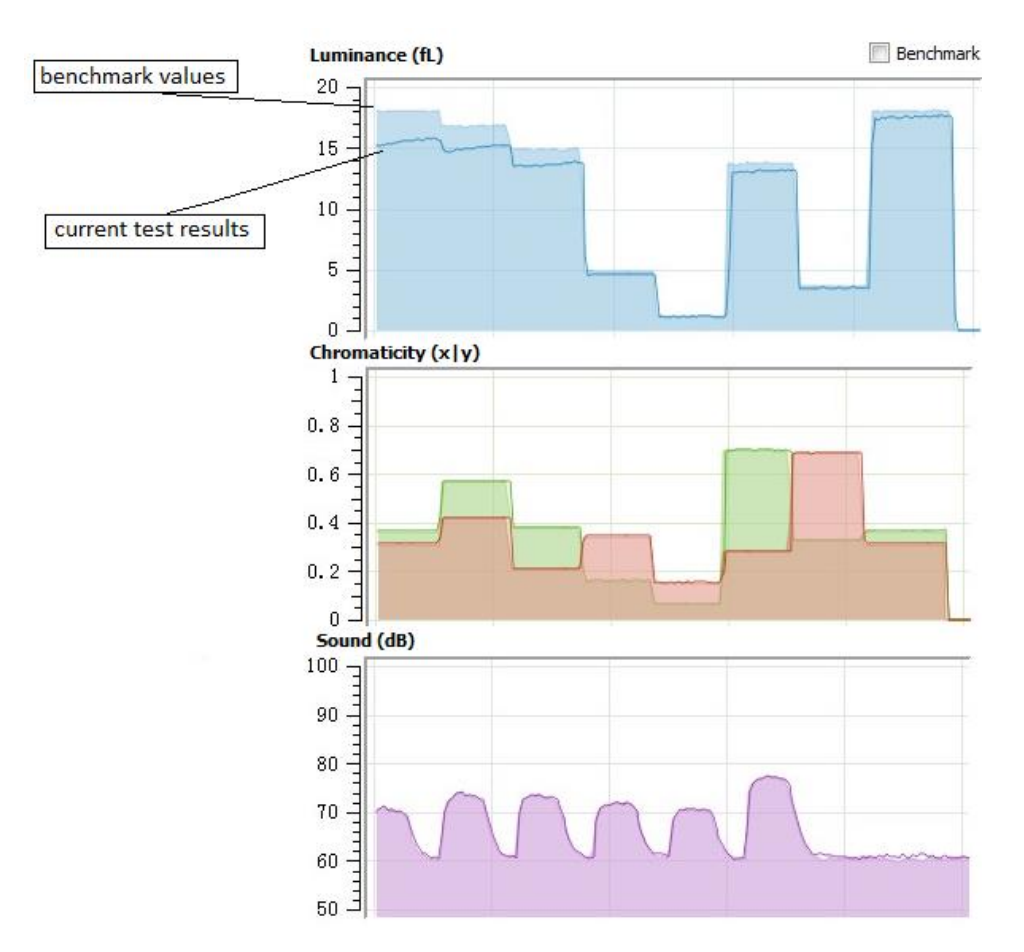

From the detail test results, the results will be more refined, and the user can immediately note the differences in results and to take the next course of action.

| Ch  | ecking Item   | Value |       | Bend    | hmark |          |
|-----|---------------|-------|-------|---------|-------|----------|
| 1   | 💡 Luminanc    | e     | 1     | 4.75 fL | 1     | .4.33 fL |
| 1   | Pattern 1     |       | 0.312 | 0.329   | 0.312 | 0.329    |
| 1   | Pattern 2     |       | 0.447 | 0.557   | 0.447 | 0.557    |
| 1   | Pattern 3     |       | 0.203 | 0.331   | 0.203 | 0.331    |
| 1   | Pattern 4     |       | 0.325 | 0.156   | 0.325 | 0.156    |
| 1   | Pattern 5     | 2     | 0.148 | 0.070   | 0.148 | 0.070    |
| 1   | Pattern 6     |       | 0.279 | 0.733   | 0.278 | 0.733    |
| 1   | Pattern 7     |       | 0.693 | 0.331   | 0.694 | 0.332    |
|     | Channel 1     |       | 6     | 8.0 dB  | 6     | 58.2 dB  |
|     | (1) Channel 2 |       | 6     | 58.8 dB | 6     | 58.9 dB  |
|     | Channel 3     |       | e     | 58.7 dB | 6     | 58.7 dB  |
|     | Channel 4     |       | 6     | 58.5 dB | 6     | 58.9 dB  |
| 1 . | Channel 5     |       | e     | 57.1 dB | 6     | 57.1 dB  |
| 1 . | () Channel 6  |       | 6     | 56.8 dB | 6     | 57.0 dB  |
| 1 . | Channel 7     |       | e     | 50.4 dB | 6     | 51.7 dB  |
|     | () Channel 8  |       | 5     | 59.7 dB | 6     | 50.0 dB  |

| C      | hecking Item | Value |         | Benchmark |       |
|--------|--------------|-------|---------|-----------|-------|
| 0      | Luminance    | 1     | 4.76 fL |           | 14 fL |
| 1      | Pattern 1    | 0.311 | 0.328   | 0.314     | 0.351 |
|        | Pattern 2    | 0.447 | 0.557   | 0.424     | 0.547 |
|        | Pattern 3    | 0.203 | 0.330   | 0.204     | 0.360 |
|        | Pattern 4    | 0.324 | 0.155   | 0.342     | 0.154 |
|        | Pattern 5    | 0.148 | 0.069   | 0.15      | 0.06  |
|        | Pattern 6    | 0.278 | 0.733   | 0.265     | 0.69  |
|        | Pattern 7    | 0.694 | 0.331   | 0.679     | 0.32  |
| ()     | Channel 1    | 6     | 58.2 dB |           | 85 dB |
| ((ا    | Channel 2    |       | 69 dB   |           | 85 dB |
| ()     | Channel 3    | e     | 58.8 dB |           | 85 dB |
| (اھ    | Channel 4    | 7     | 70.6 dB |           | 95 dB |
| (اې    | Channel 5    | e     | 57.3 dB |           | 82 dB |
| (اله 🖌 | Channel 6    | e     | 56.9 dB |           | 82 dB |
| ((ا م  | Channel 7    | 5     | 59.6 dB |           | 82 dB |
| ()     | Channel 8    | 5     | 9.4 dB  |           | 82 dB |

Results that are at warning stages of Benchmark values

#### Results that passed Benchmark values

## 6.2 Solution

User need to take note of the results that are at warning and critical levels, and the need to improve the luminance, chromaticity and sound levels to ensure that audience have the best cinema experience in the cinema hall.

### Luminance

Besides the lamp long running hours, which caused the lamp to degrade and brightness level to drop, there are many causes of brightness problems that caused luminance to decrease. The dust accumulated in the projection room which caused dust on the port window, screen and projector parts including lens, lamp house, deflector, folding mirror, cold mirror and the light pipe etc. User is advised to perform cleaning maintenance quarterly on projector which will improve the overall brightness output on the projector.

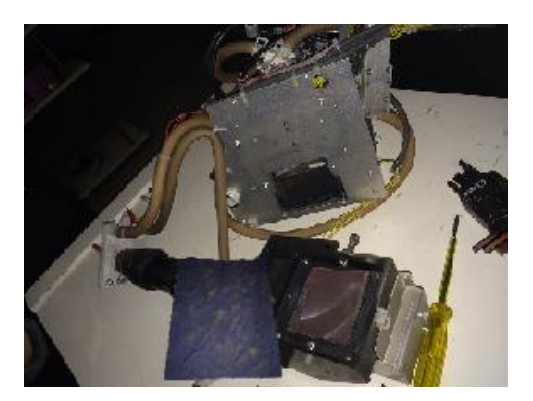

QMS is capable of doing automatic adjustment of the lamp according to the benchmark values when user sets the auto calibration in screen information to Yes, and user does not need to do anything after installing lamp and calibrating the xyz values. When critical values of luminance is reached, QMS will perform auto adjustment to the defined benchmark values.

#### Chromaticity

When the values of the projector output values dropped, user should check and retune the color convergence of the light processor in projector and redo color calibrations on projector.

From Touch Panel, select color convergence test pattern and display it on the screen.

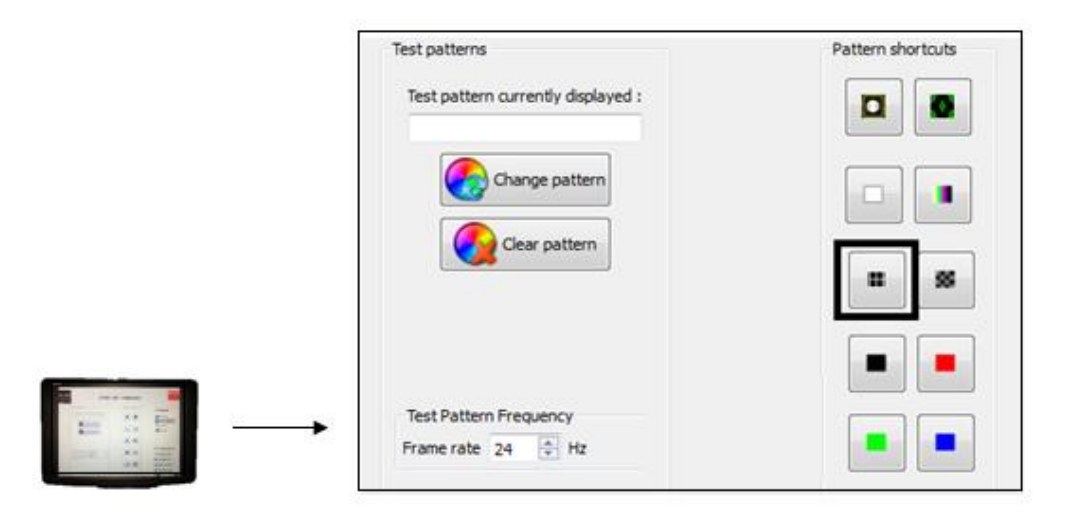

When the test pattern is displayed, the color convergence of red, green and blue on light processor can be checked and retuned.

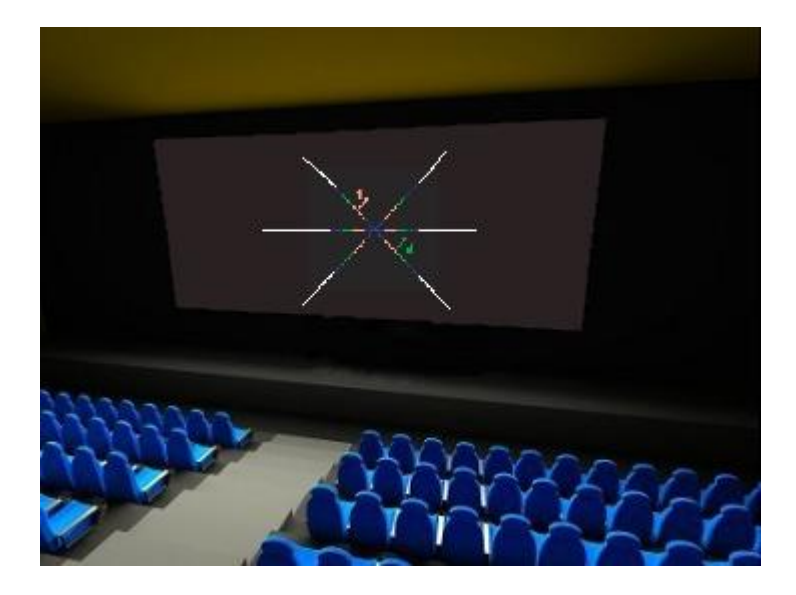

|        |                   |                         | Navigation          |
|--------|-------------------|-------------------------|---------------------|
|        |                   |                         | E Control           |
|        |                   |                         | Configuration       |
|        |                   |                         | Diagnostics         |
|        |                   |                         | Installation        |
|        | Color calibration |                         | Communication       |
|        |                   | Measure native colors   | Color calibration   |
|        |                   | Select target colors    | Automation Advanced |
| IL III | -                 | Verify corrected colors |                     |
|        |                   |                         | 1 Maintenance       |
|        |                   |                         | Communicator        |

After convergence is adjusted, user can proceed to redo color calibrations and verifications.

The red, green, blue and white values will have to be measured in the cinema hall using chroma meter and verifications of colors verified to ensure that it passed the 0.006 tolerance values.

| Color calibration; sing | le (default) |             |      |       |
|-------------------------|--------------|-------------|------|-------|
|                         | Active       | MCGD file : |      |       |
| No Color                | Red          | Green       | Blue | White |
| x ->                    | 0.0          | 0, 0        | 0, 0 | 0. 0  |
| y ->                    | 0, 0         | 0,0         | 0,0  | 0, 0  |
|                         |              |             |      |       |

| Color ca<br>Targe | y Colors<br>alibration type:<br>t colors | single (default) |            |            |            |            |            |                 |
|-------------------|------------------------------------------|------------------|------------|------------|------------|------------|------------|-----------------|
| (                 | Red                                      | Green            | Blue       | Magenta    | Cyan       | Yellow     | White      | Remove<br>color |
| x<br>y            | ???<br>???                               | ???<br>???       | ???<br>??? | ???<br>??? | ???<br>??? | ???<br>??? | ???<br>??? |                 |
|                   |                                          |                  |            |            |            |            |            | Exit            |

### Sound

For sound that did not pass requirements, user has to check and trace on the cinema audio processor, amplifiers, speakers, audio cables in the projection room and cinema hall and sound recalibrations maybe necessary.

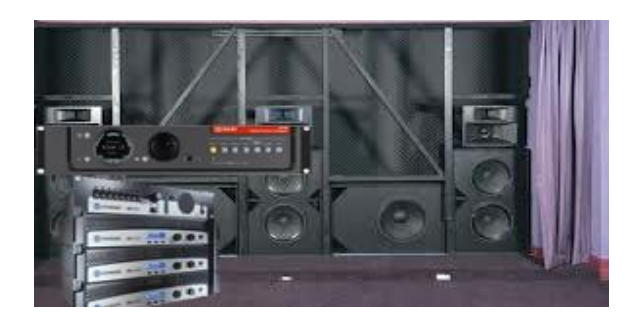

### **GDC Technology Offices**

### Hong Kong (Headquarters)

Unit 1-7, 20th Floor, Kodak House II, 39 Healthy Street East, North Point,Hong Kong. Tel: +852 2507 9555

#### China (Beijing)

Rm. 609-618, Office Building, 20# Xinde Street, Xicheng District, Beijing, P.R. China 100088 Tel: +86 10 6205 7040

### China (Shenzhen)

Room A701, 7/F, Languang Technology Building, No.7 Xinxi Road, North Zone, High-Tech Park, Nanshan District, Shenzhen, China Tel: +86 755 8608 6000

### Spain (Barcelona)

C/ Esteve Terradas, nº 27, esc. D, Despacho 1, 08023 Barcelona, Spain Tel: +34 93 159 51 75

### Peru (Lima)

Calle Manuel Miota 170, Miraflores Lima 18, Peru Tel: +51 1 340 5146

#### USA (Los Angeles)

1016 West Magnolia Boulevard Burbank, CA 91506, USA Tel: +1 818 972 4370 / +1 877 743 2872 (Toll Free)

#### Brazil (São Paulo)

Rua da Penha, 42ô, 4º andar, conjunto 43, CEP 18010-001 - Sorocaba/SP - Brasil Tel: +55 15 33269301

#### Singapore

10 Ubi Crescent, Ubi Tech Park Lobby B, #06-25, Singapore 408564 Tel: +65 6222 1082

### Indonesia (Jakarta)

Total Building Lantai 4 Suite 0401, Jl. Letjen S. Parman Kav. 106A, Kel. Tomang, Kec. Grogol Petamburan, Jakarta Barat 11440, Indonesia Tel: +62 21 2920 4691

#### Japan (Tokyo)

3F, Kyobashi-Chuo Bldg, 1-14-7 Kyobashi Chuo-ku, Tokyo 104-0031,Japan Tel: +81 3 5524 3607

#### India (Mumbai)

Office No. B-207/208, Everest Chamber, Andheri Kurla Road, Marol, Andheri Mumbai-400 059, India Tel: +91 22 4044 0500

#### Mexico (Mexico City)

Av. Del peñon 411 esq. Ote 168 Col. Moctezuma 2ª Sección, Venustiano Carranza, Distrito Federal, C.P. 15530, Mexico Tel: +52 55 85266220

#### **United Arab Emirates (Dubai)**

Business Centre, Dubai World Central, PO Box 390667, Dubai UAE

Email: info@gdc-tech.com Website: www.gdc-tech.com

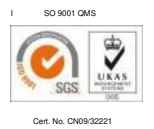

GDC manufacturing facility is ISO 9001:2008 certified.

Copyright © 2016 GDC Technology Limited. All rights reserved. All trademarks listed in this manual are properties of their respective owners. Specifications are subject to change without notice due to ongoing product development and improvement.

UM-0490-1612-V2E